# Mendeley

Как создать персональную научную библиотеку и взаимодействовать с учеными всего мира

Андрей Локтев, консультант по информацион решениям Elsevier

7 апреля 2015 www.mendeley.com

### Этапы научно-исследовательской деятельности

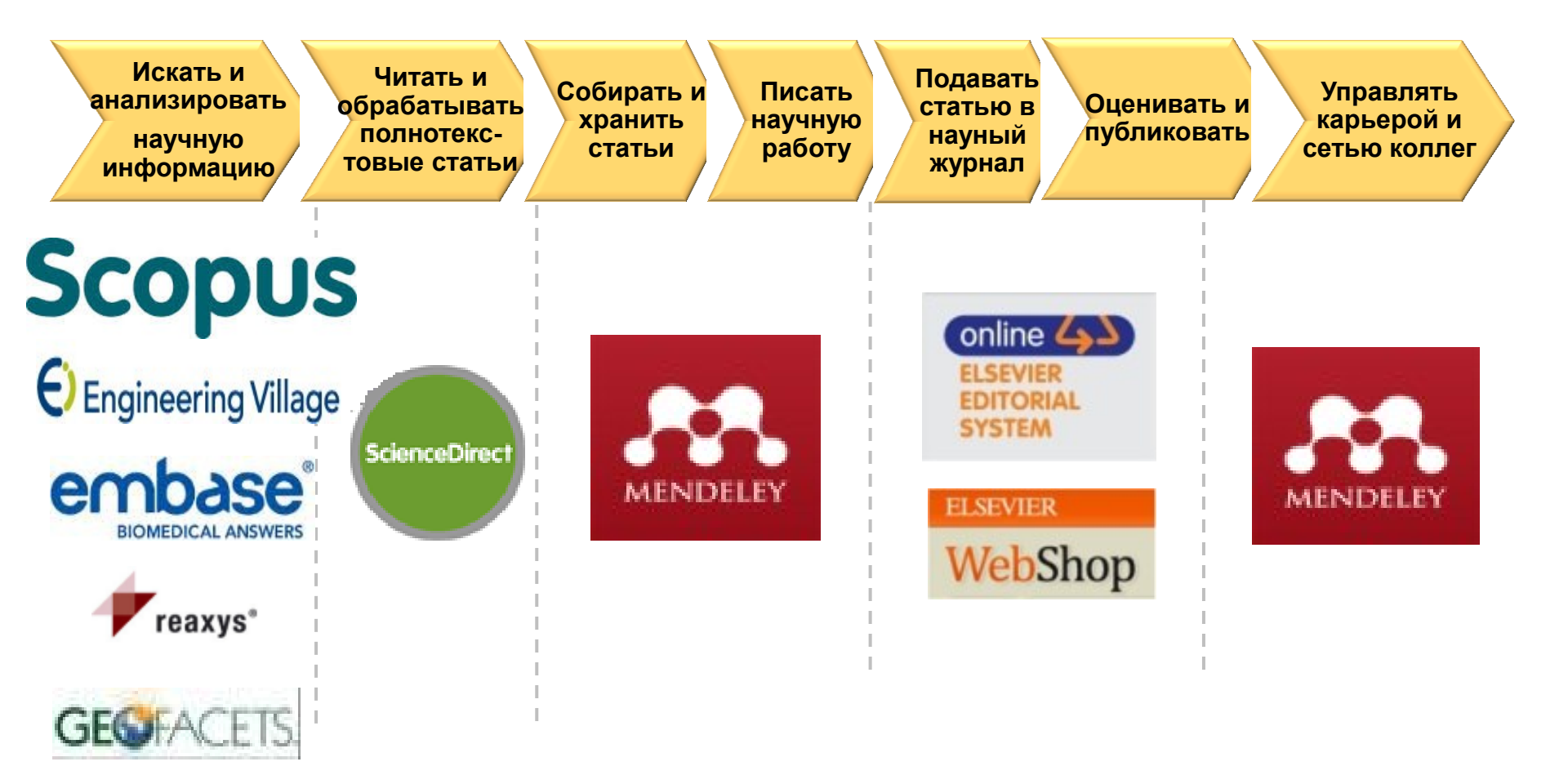

## Три ключевых ценности Mendeley

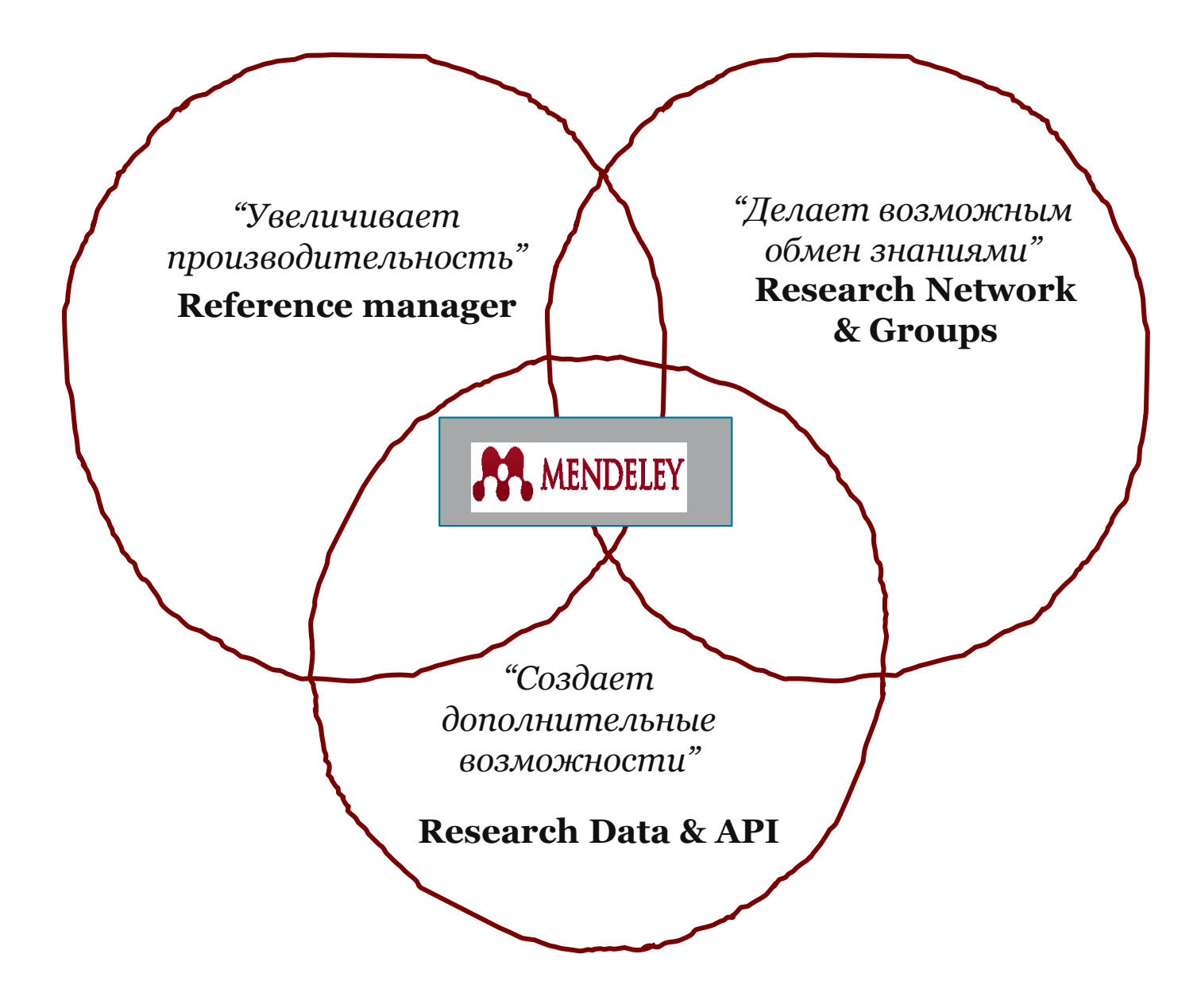

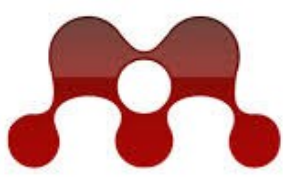

### MENDELEY **RESEARCH NETWORKS**

| The Set Yew John Hele                                                                                                    |                                                                                                    |                                                                                                    |                                                         |            | 1                                                                            |                  | Mondolov - pr                                                                              | nofe                                 |
|----------------------------------------------------------------------------------------------------|----------------------------------------------------------------------------------------------------|----------------------------------------------------------------------------------------------------|---------------------------------------------------------|------------|------------------------------------------------------------------------------|------------------|--------------------------------------------------------------------------------------------|--------------------------------------|
| Add Solids Family County                                                                                                    | Norman data                                                                                                    |                                                                                                    |                                                         |            | (a, fair here is much                                                        |                  | Menueley - 310                                                                             | Jreje                                |
| Documents Documents Collectors Collector<br>My Library                                                                                                    | a Colection Unarre<br>All Documents                                                                                                    |                                                                                                    |                                                         | 68.549 ga  | Tage & Texas Decument Details Refere                                         |                  | <b>μαμααργ</b> ΠΟ                                                                          | οροπα                                |
| S Reports Julies                                                                                                    | <ul> <li>B S Ashers</li> <li>S So, Abert Welling</li> </ul>                                                                                                    | Side 8                                                                                                    | Published In<br>206 The                                 | Added *    | Total Installabile<br>Tite: Adapter of e-business functions and              | *                | munuger 110                                                                                | SDU/I/                               |
| Needs Notes     Ny Publications     Drawled     Linesteel                                                                                                    | : • 🕿 <sup>Magnagerates, K</sup> 2 M.                                                                                                    | A first approach to e-forecasting a survey of 2<br>forecasting Web-service                                                        | XII Information<br>Manageme                             | Teleday ]  | Autors Automatical Autors                                                    | dan .            | читать, комм                                                                               | енти                                 |
| Supply Chain Management<br>Create Collection                                                                                                    | <ul> <li>The Works of the second second</li></ul> | A framount of C-SCM multi-apert systems 2<br>in the fishion industry<br>2, mass systemical samely chain for the 2                 | 20 International<br>Journal of Pr.,<br>200 Journal of L | 100 pm     | James International Journal of Productions                                   | toronia          | ,                                                                                          | 1                                    |
| Channel Collex Norm                                                                                                    | ST • 🔁                                                                                                    | Lackian system at the design production in<br>A model of 828 e-commerce, based on 2                                               | Retrieve Mar-                                           | Testarilay | volume 123                                                                   |                  | распространять                                                                             | , упр                                |
| Propert Surrout<br>Dreate-Collection                                                                                                    | : • 🕤 Dridophe, Matin.                                                                                                    | A taxonomy-for selecting global supply-chain 2<br>motopics                                                                        | 106 The internation.                                    | Testarday  | August 123-120                                                               |                  |                                                                                            |                                      |
| Nuth<br>B All Debeled Documents                                                                                                    | 는 • 🕿 649.648                                                                                                    | Accessing information sharing and 2 information-quality in supply chain manage.                                                   | 006 Decision<br>Support lpst.                           | Telefly    | URI: http://kiinghub.else-ier.com/tetrie                                     | PH24004282       | хранением и                                                                                | цити                                 |
| Filter for Publications                                                                                                    | : • Starvision, J                                                                                                    | Adoption of a locainess handlines and 2<br>migration from E21-based to XML-based n<br>An ampirical bat of investory service and 2 | 201 International<br>Journal of Ph.                     | 101pm      | Inst. Interdis. In America Com.<br>(1981) II. III. Alig. gav. 2007. UL 2005. |                  |                                                                                            |                                      |
| All<br>California Managament Barley                                                                                                    | · · · ·                                                                                                    | cast banefits from a postponement strategy<br>An Barmination of Poster's Competitive 2<br>Destends in Distance of Minister 2      | Journal of Inc.<br>304 International                    | Tetroley   | Artin En                                                                     | -                | Научн                                                                                      | ыссі                                 |
| Computer Sciperations Research                                                                                                    | 🔆 🔹 📆 Kumaç Saması                                                                                                    | An September 2 Analysis of Competing 2<br>Supply Chains in the Personal Computer St.                                              | 201 International<br>Journal                            | Televity   | Reventer elsaines, ed; information sharing                                   | a weeks chairs   |                                                                                            |                                      |
| Computing in Science and Engineering<br>Construction Management & Economics<br>Pairs Res Fac Advance & Management &                                                                                                    | 🔆 • 🐒 Dang S                                                                                                    | hancing the impact of a factions on 2<br>supply them dynamics                                                                     | 204 International<br>Journal of Pr.                     | 101 pm     |                                                                              |                  |                                                                                            |                                      |
| Cacition Sciences<br>Decision Support Systems                                                                                                    | · · · ·                                                                                                    | Australiation and diffusion of Picts     Solution in an again ant.     Build to only upply chain management a                     | 204 International<br>Journal of Bill<br>Journal of L    | Testerday  | Dashboard My Library                                                         | Papers           | Groups People Groups                                                                       | Search                               |
| Dectoric Markets<br>Enterprise Information Typems<br>Exception Invested of Marketing                                                                                                    | Cuiphead Christop                                                                                                    | Identice review and hamawork for develop<br>Obviduptor IV: Compteent Joinsmity of North 2                                         | Operations                                              | Testerilay |                                                                              |                  |                                                                                            |                                      |
| Durspean Journal of Operational Research<br>Harvest Dusiness Review                                                                                                    | : • 🐒 Oni, Thomas Y, Ra                                                                                                    | Carolina-Charlotte Heat/0, Sherr Yeas, Chris<br>Competition of Quality Management 1<br>Practices: Acress the Supply Chain and Ind | Advances L.<br>109 The Journal<br>of Separa C.          | 106.pm     | $\pi$ Compute                                                                | ationa           | l Topology Reading Group                                                                   |                                      |
| Houth education research<br>Heathcare financial rearragements journ                                                                                                    | <ul> <li>         Malerba, France; No.     </li> </ul>                                                                                                    | Competition and industrial policies in a 2<br>history trianely 'model of the evolution of                                         | 01 International<br>Journal of Dr.                      | Testarday  | In this group: 8 pape                                                        | ers · 28 mem     | bers                                                                                       | 💄 Join thi                           |
| 1 of 344 documents unlected                                                                                                    |                                                                                                    |                                                                                                    |                                                         |            | Mandalan Mathamatian C                                                       |                  |                                                                                            | -                                    |
| 211 March 1997 (Second Second Se<br>Second Second Second Second Second Second Second Second Second Second Second Second Second Second Second Second Second Second Second Second Second Second Second Second Second Second Second Second Second Second Second Second Second Sec | H                                                                                                    | Natury Freedy' model of the evolution of                                                                                          | No. 611                                                 |            | Mendeley Mathematics v                                                       | Groups           | 5<br>5                                                                                     |                                      |
| Herverlinsings Reige<br>Heath education research<br>Heathrane Enercial menugements journ                                                                                                    | S. • S. Cold research states                                                                                                    | Positions Acres the Supply Chain and Ind<br>Competition and industrial patients in a 2                                            | ef heppig C-                                            | Technology | Overview                                                                     | Group            | activity                                                                                   | About this gr                        |
| European Journal of Specificnet Resemb                                                                                                    | <ul> <li>a Cepters crimp.</li> </ul>                                                                                                    | Ovistopher N. Creignaso Jacuary of North 2<br>Carolina: Cranices Natific New Yoan Ovia.                                           | Advance L.<br>Advance L.                                | Top our    | Papers                                                                       | Group            | acuvity                                                                                    | About this gr                        |
| И Наї                                                                                                    | учная                                                                                                    | социал                                                                                                    | <b>bH</b> (                                             | я          | Members                                                                      | 0                | Henry Adams added a document to this group                                                 | Owned                                |
| Construction of the second second sec   | C • S gedenger Chr                                                                                                    | Animalities and diffusion of firsts of the statement.                                                                             | 201 bitmational<br>Journal of E.                        | Tederity.  |                                                                              |                  | 🙀 arXiv : 1206 . 2790v1 [ math . ST ] 13 Jun 2012                                          | Pn.D.                                |
| сетьс                                                                                                    | З МИЛ.                                                                                                    | понами                                                                                                    | Augusta 100                                             | 141 pm     |                                                                              |                  | 19th November, 2012                                                                        | maure                                |
| ПОЛЬЗОВ                                                                                                    | ателе                                                                                                    |                                                                                                    | TOTR                                                    | пая        |                                                                              |                  | Henry Adams added a document to this group                                                 | We are a reading                     |
| IIO/IDOUL                                                                                                    |                                                                                                    | 1,11000001                                                                                                    | /1101                                                   | цал        |                                                                              | 52               | 🕞 The structure and stability of persistence modules ´                                     | computational to                     |
| нахолит                                                                                                    | гь елин                                                                                                    | юмышле                                                                                                    | нни                                                     | икој       | B                                                                            |                  | 30th October, 2012                                                                         | are always welco                     |
|                                                                                                    |                                                                                                    |                                                                                                    |                                                         |            |                                                                              |                  | Henry Adams added a document to this group                                                 | http://www.stanfo                    |
| и изуча                                                                                                    | ть трен                                                                                                    | łДЫ                                                                                                    |                                                         |            |                                                                              | $\mathbf{Z}$     | Alexander Duality for Functions : the Persistent Behavior of Land<br>and Water and Shore * | and you may sig<br>https://mailman.s |
| CODDON                                                                                                    | ιλοοποπορ                                                                                                    | עדדפ                                                                                                    | ŭ                                                       |            |                                                                              | 27th April, 2012 | -rg. For more info                                                                         |                                      |
| совреме                                                                                                    | ΠΠΟΙΛ                                                                                                    | псследов                                                                                                    | ann                                                     | LYI.       |                                                                              |                  | Henry Adams added a document to this group                                                 | stanford dot edu.                    |
|                                                                                                    |                                                                                                    |                                                                                                    |                                                         |            |                                                                              |                  |                                                                                            |                                      |

reference воляющий нтировать, управлять цитировать ые статьи...

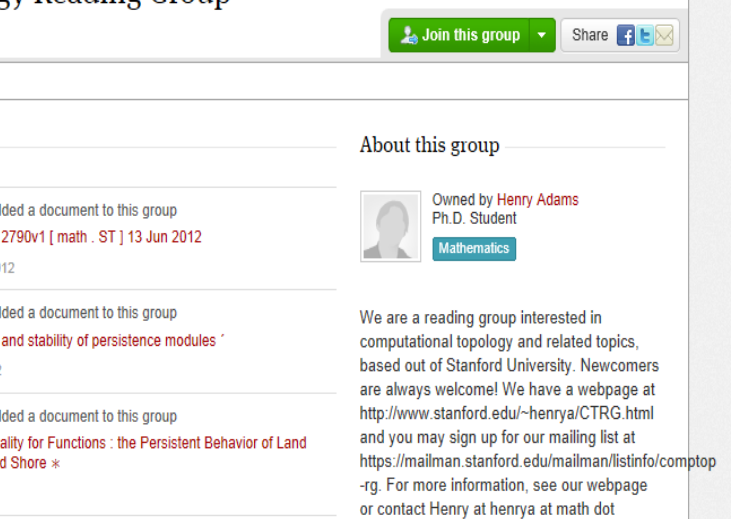

Q

## Mendeley - управление персональной научной библиотекой и взаимодействие с научным сообществом

Для того чтобы начать использовать Mendeley вам достаточно зарегистрироваться на сайте <u>www.mendeley.com</u>

Mendeley создан в 2008 году молодыми учеными и активно развивается. В настоящий момент в Mendeley зарегистрировано более 3 млн пользователей (более 20 тысяч из России), которые опубликовали уже более 400 млн уникальных статей.

Mendeley распространяется бесплатно для индивидуального пользования!

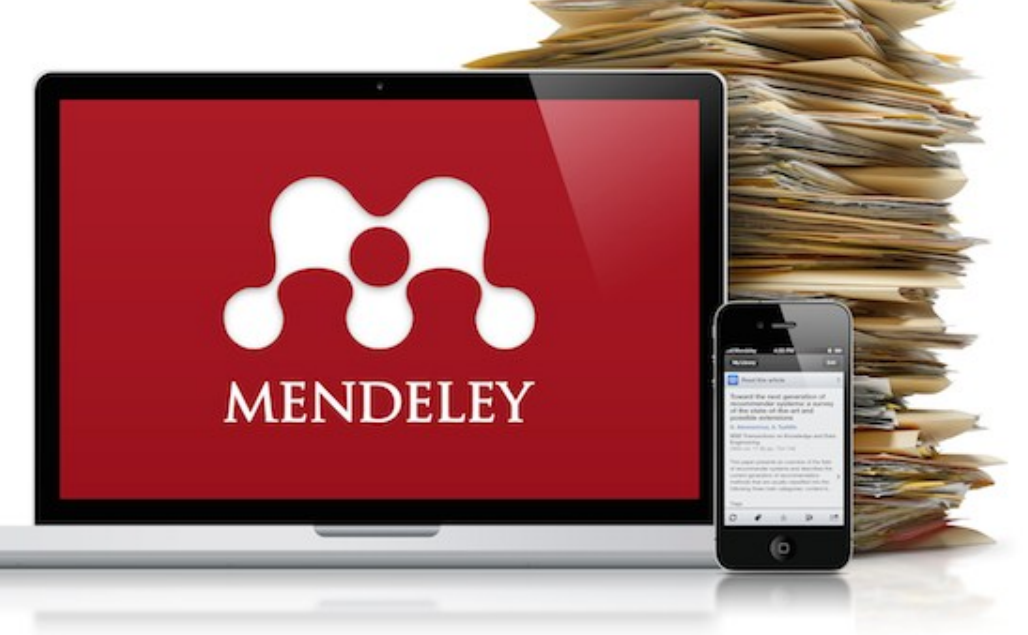

## 15 крупнейших групп пользователей

University of Cambridge University of Oxford Stanford University MIT

Harvard University University of Michigan Imperial College London University College London University of Washington Cornell University Columbia University University of Edinburgh UC Berkeley Sao Paulo University University of Toronto

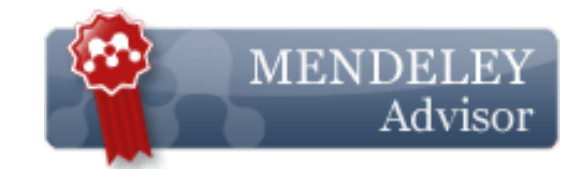

## 1,800 Mendeley Advisors

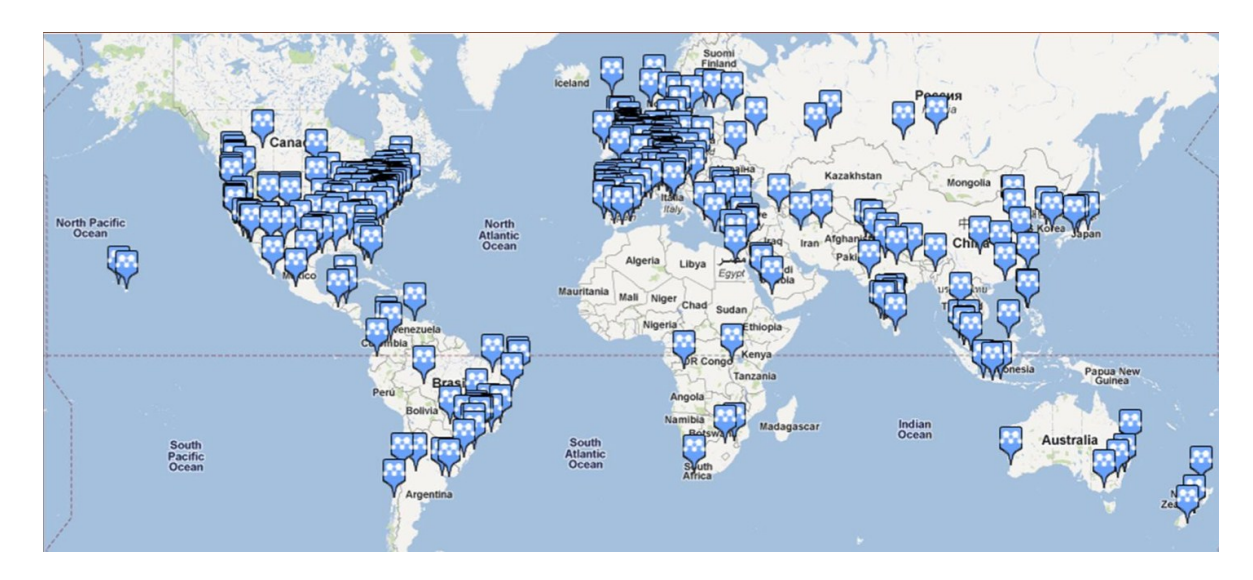

### Использование данных читательской активности Mendeley

#### Science

Volume 339, Issue 6118, 25 January 2013, Pages 456-460

## Comparative analysis of bat genomes provides insight into the evolution of flight and immunity (Article)

Zhang, G.<sup>ab</sup> , Cowled, C.<sup>c</sup>, Shi, Z.<sup>d</sup>, Huang, Z.<sup>a</sup>, Bishop-Lilly, K.A.<sup>e</sup>, Fang, X.<sup>a</sup>, Wynne, J.W.<sup>c</sup>, Xiong, Z.<sup>a</sup>, Baker, M.L.<sup>c</sup>, Zhao, W.<sup>a</sup>, Tachedjian, M.<sup>c</sup>, Zhu, Y.<sup>a</sup>, Zhou, P.<sup>cd</sup>, Jiang, X.<sup>a</sup>, Ng, J.<sup>c</sup>, Yang, L.<sup>a</sup>, Wu, L.<sup>d</sup>, Xiao, J.<sup>a</sup>, Feng, Y.<sup>a</sup>, Chen, Y.<sup>a</sup>, Sun, X.<sup>a</sup>, Zhang, Y.<sup>a</sup>, Marsh, G.A.<sup>c</sup>, Crameri, G.<sup>c</sup>, Broder, C.C.<sup>f</sup>, Frey, K.G.<sup>e</sup>, Wang, L.-F.<sup>cg</sup> , Wang, J.<sup>ahi</sup>

a BGI-Shenzhen, Shenzhen, 518083, China

<sup>b</sup> Centre for Social Evolution, Department of Biology, University of Copenhagen, Universitetsparken 15, DK-2100 Copenhagen, Denmark

View additional affiliations

#### Abstract

Bats are the only mammals capable of sustained flight and are notorious reservoir hosts for some of the world's most highly pathogenic viruses, including Nipah, Hendra, Ebola, and severe acute respiratory syndrome (SARS). To identify genetic changes associated with the development of bat-specific traits, we performed whole-genome sequencing and comparative analyses of two distantly related species, fruit bat Pteropus alecto and insectivorous bat Myotis davidii. We discovered an unexpected concentration of positively selected genes in the DNA damage checkpoint and nuclear factor kB pathways that may be related to the origin of flight, as well as expansion and contraction of important gene families. Comparison of bat genomes with other mammalian species has provided new insights into bat biology and evolution.

Indexed keywords

View references (24)

Mendeley Readership Statistics (1)

185 people have saved this article to Mendeley

Top disciplines Biological Sciences: 89% Medicine: 4% Computer and Information Science: 2%

Top demographics Ph.D. Student: 36% Student (Master): 12% Post Doc: 10%

Top countries United States: 8% Brazil: 2% Canada: 2%

#### Save to Mendeley | Provide this article in Mendeley

#### Altmetric for Scopus

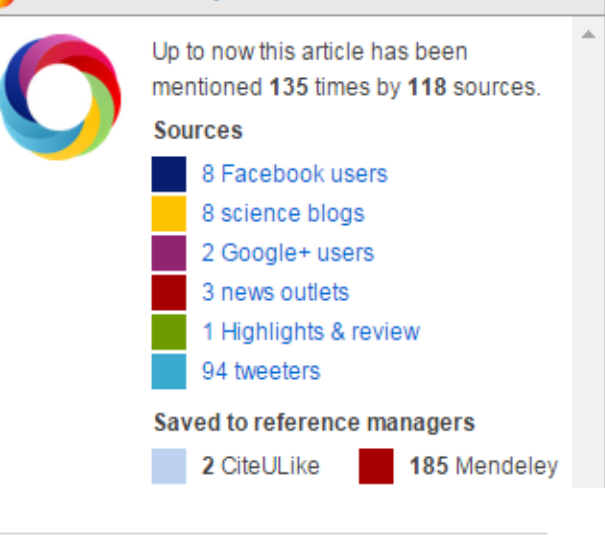

## Синхронизация с использованием разных платформ

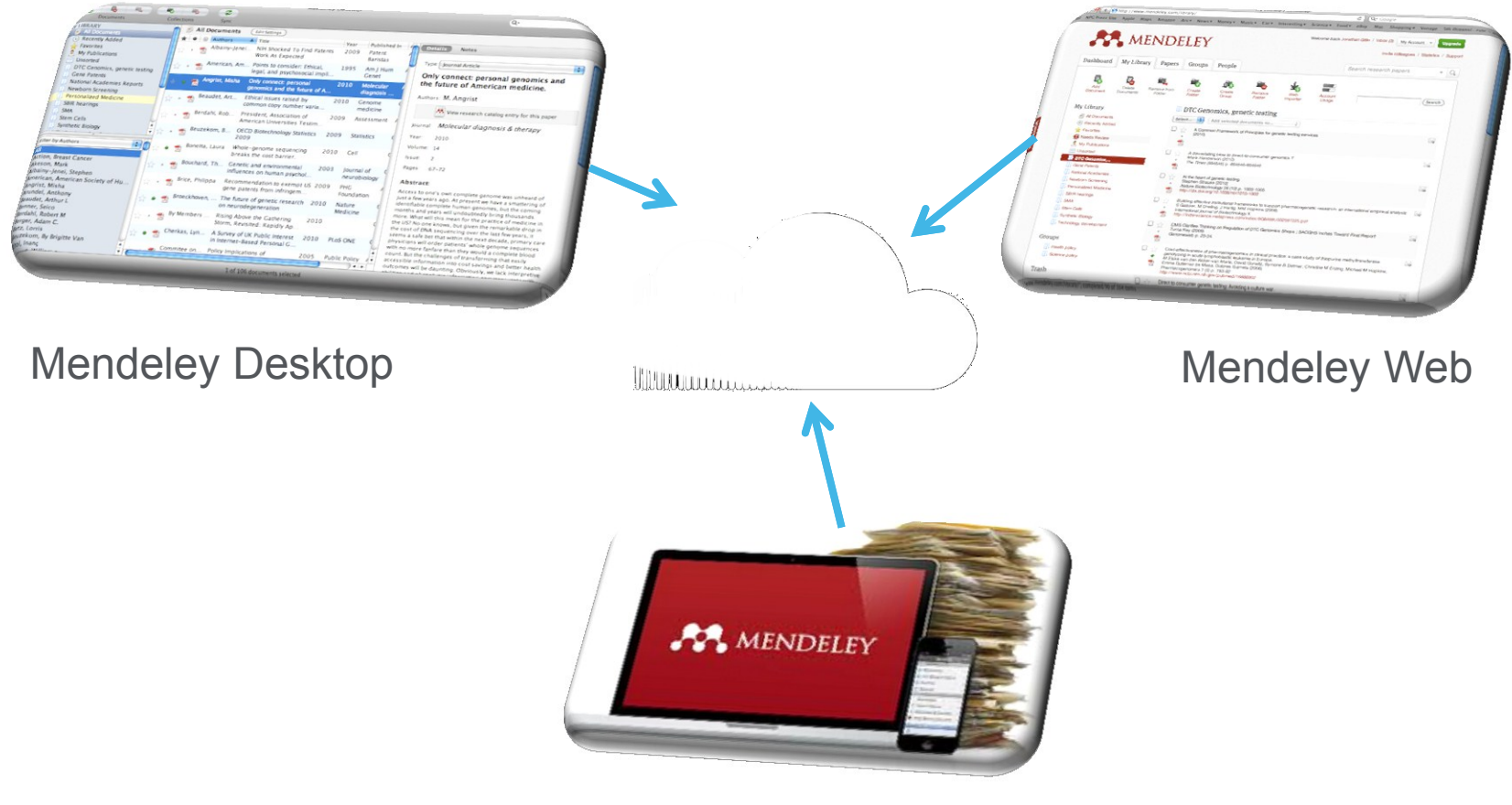

Mobile devices (iOS и скоро Android)

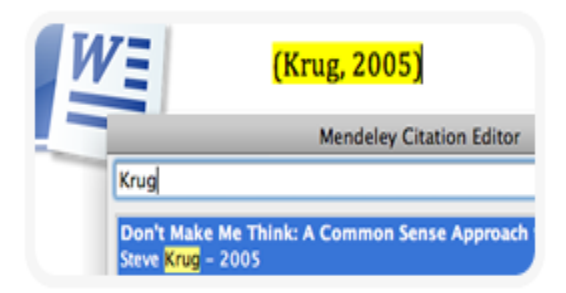

### 1.Цитирование статей

Создавайте библиографические списки в Word, OpenOffice, LaTeX

Content-based recommendations: The us recommended items similar to the on preferred in the past; Collaborative recommendations: The us recommended items that people with si and preferences liked in the past;

#### 2. Активное чтение

Читайте PDF, выделяйте важные моменты, добавляйте комментарии

| e | 🕒 Recently Added |   |                 |                             |  |  |  |  |  |  |  |  |
|---|------------------|---|-----------------|-----------------------------|--|--|--|--|--|--|--|--|
| * |                  | E | Authors         | Title                       |  |  |  |  |  |  |  |  |
| Å | •                | A | Cumming, Geoff; | Error bars in exp           |  |  |  |  |  |  |  |  |
| ★ | *                | P | Alon, Uri       | How to choose a<br>problem. |  |  |  |  |  |  |  |  |

### 3.Организация библиотеки

Импортируйте ссылки из архива PDF, онлайн-библиотек, EndNote<sup>™</sup>, Zotero, Papers

# GROUPS OI Supervisor Recommendations Mananagement styles O2 Drafts of article for input A) Literature Review

## 4.Работа с коллегами

Объединяйтесь в группы, делитесь своими статьями, ссылками и заметками

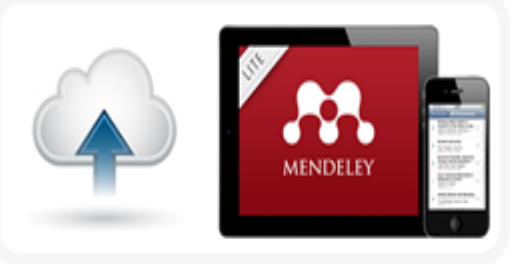

#### 5.Удобство использования

Синхронизируйте библиотеку на компьютере с облачным сервером и мобильной версией

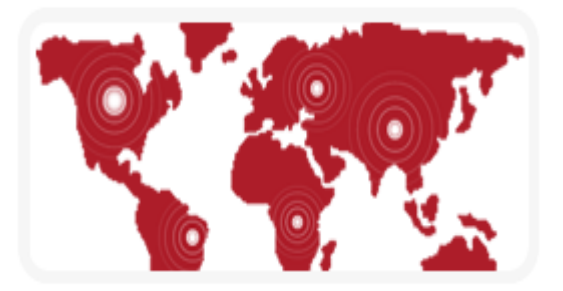

## 6.Поиск статей и новых коллег

Открывайте новые статьи, новых коллег и единомышленников. Помогите им найти Ваши статьи Бесплатная версия полностью совместима с Windows Word 2003, 2007, 2010

- Mac Word 2008, 2011
- OpenOffice 3.2
- BibTeX

После инсталляции Mendeley Вы можете в 3 клика установить Word Plugin и вставлять ссылки, не покидая текстовый процессор.

Выберите один из тысячи доступных стилей оформления библиографии или создайте свой стиль

Вы можете выбрать стиль и формат отображения ссылок (скобки, отступы и т.д.). Пишите статью, вставляйте ссылки, а подготовку списка литературы в нужном формате доверьте программе.

#### ELSEVIER

## 1. Mendeley - бесплатный менеджер ссылок

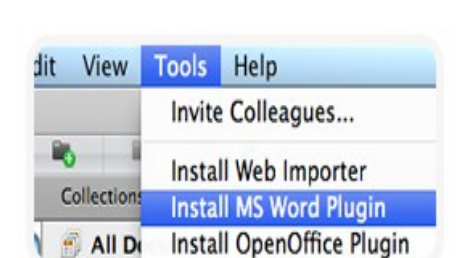

| American Psychological Association 6th Editio |
|-----------------------------------------------|
| Harvard Reference format 1 (Author-Date)      |
| IEEE                                          |

| [1] | W. W. Lee, L. T. Nguyen, applicability to chip scale |
|-----|------------------------------------------------------|
| [2] | SW. R. Lee and X. Zhan                               |

## Установка MS Word Plugin

| 🔼 Mendeley Desktop                | Þ                  |                          |     |          |            |                           |                                            | 1                    | 14                                       |
|-----------------------------------|--------------------|--------------------------|-----|----------|------------|---------------------------|--------------------------------------------|----------------------|------------------------------------------|
| File Edit View                    | Tools              | Help                     |     |          |            |                           |                                            |                      |                                          |
|                                   |                    | Invite Colleagues        |     |          |            |                           |                                            |                      |                                          |
| Add Files Fol                     |                    | Install Web Import       | ter |          | 1          |                           |                                            |                      |                                          |
| Mendeley                          |                    | Uninstall MS Word Plugin |     |          |            | st Michaela Edit Settings |                                            |                      | ngs                                      |
| 🔎 Literature Sea                  |                    | Check for Duplica        | tes |          | ł          | E                         | Authors                                    |                      | Title                                    |
| My Library                        | My Library Options |                          |     |          |            |                           | Bethe, HA                                  |                      | Nuclear physics B.<br>theoretical        |
| Recently Added                    | ł                  |                          |     | ☆        | •          | •                         | Bonacchi, M                                | Massimo              | The Actual Role or<br>Assistance in Hear |
| My Publications                   |                    |                          | Ш   | ☆        | •          | <b>P</b>                  | Cucerzan,                                  | s                    | Large-Scale Name<br>Based on Wikipedi    |
| Unsorted Insorted                 |                    |                          |     | ☆        | •          | <u>P</u>                  | Fitzgibbons                                | s, M; Me             | management soft<br>reliable?: A compa    |
| D SJR & SNIP Social Media         |                    | ☆                        | •   |          | Gonzalez-P | ereira, B                 | The SJR indicator:<br>journals' scientific |                      |                                          |
| test manch                        |                    |                          | ☆   | •        |            | Henning, V                | ; Reiche                                   | Mendeley-A Last.     |                                          |
| ID Test Michaela University of Lo |                    | ☆                        | •   | <u>.</u> | Howell, Ge | orge E;                   | Exposure to p,p'-<br>dichlorodiphenyldi    |                      |                                          |
| 📗 University of Ma                | ster               |                          |     |          | _          | Martin CP                 |                                            | Isolation of a pluri |                                          |

## Вставка цитаты и выбор стиля в один клик

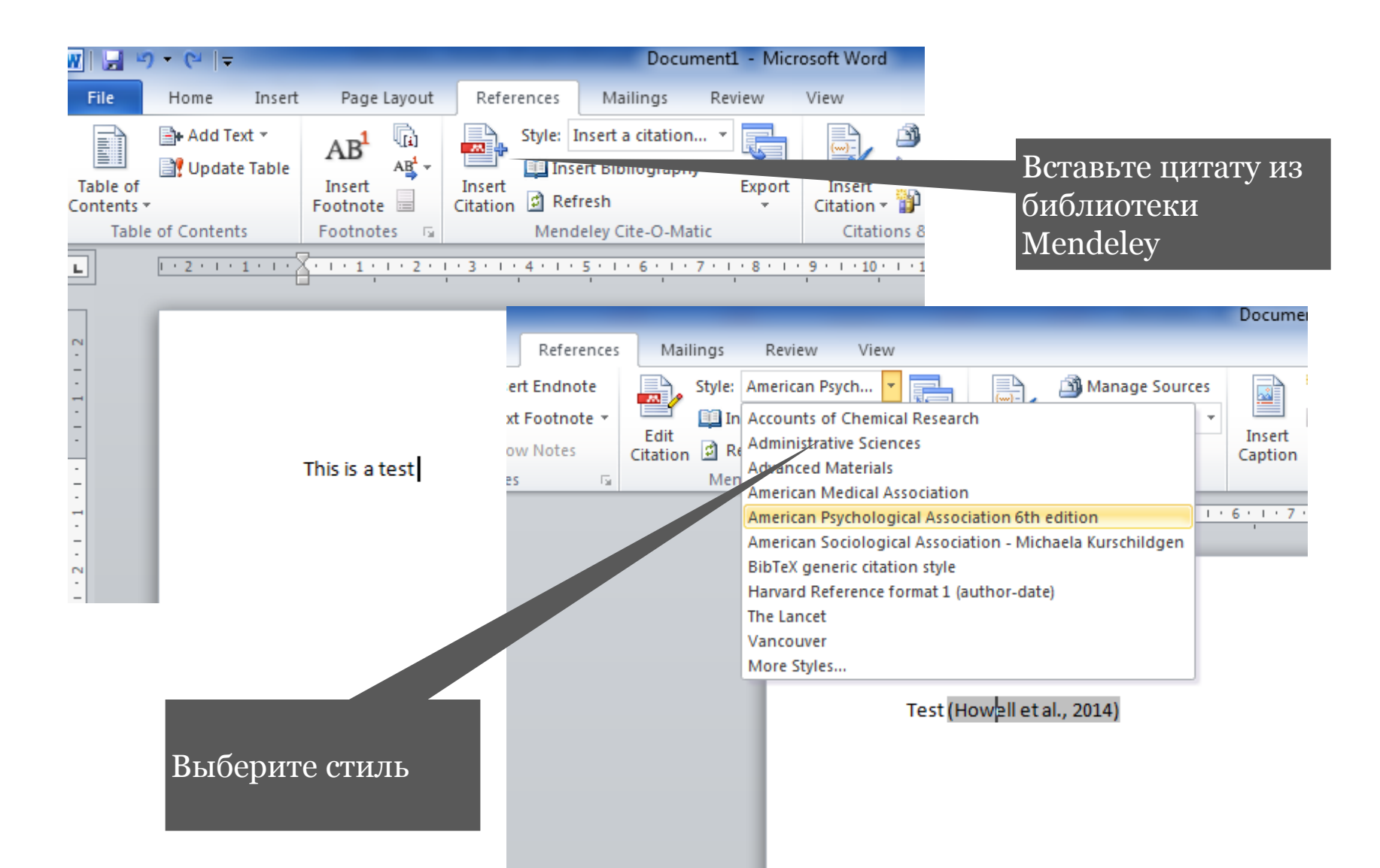

## 2. Читайте, отмечайте, делитесь с коллегами

В интерфейсе Mendeley Вы можете открыть несколько файлов PDF и читать их в отдельных окнах.

Выделяйте важные места, добавляйте аннотации и заметки прямо в PDF файлах.

Функция доступна для <u>Windows</u>, <u>Mac</u> и <u>Linux</u>.

Объединитесь с коллегами в закрытую группу и делитесь своими заметками. Каждый раз, когда Вы оставляете заметку в файле, она будет видна всем участникам группы.

Все Ваши заметки могут быть сохранены в PDF файлах и распечатаны.

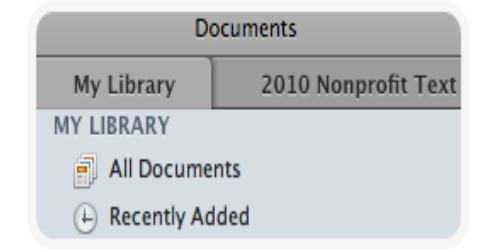

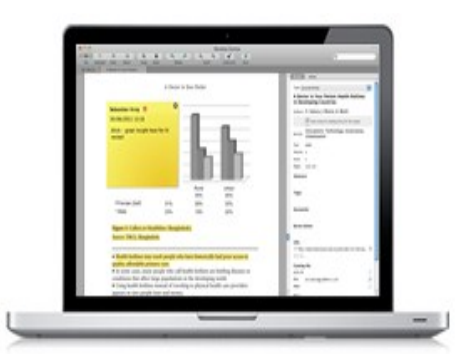

Content-based recommendations: The us recommended items similar to the on preferred in the past; Collaborative recommendations: The us recommended items that people with si and preferences liked in the past;

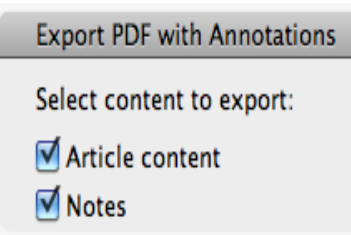

### Выделение и аннотация текста

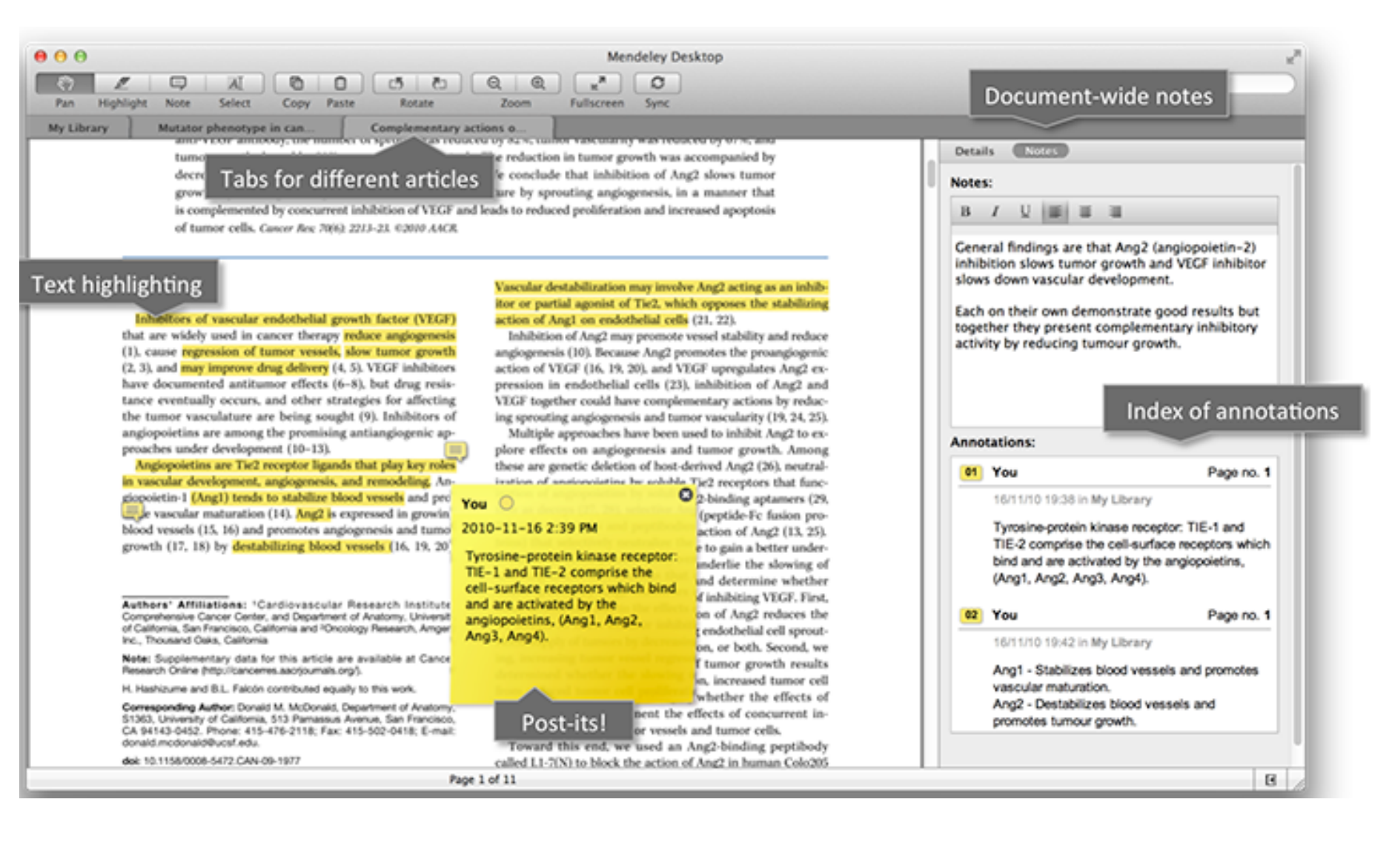

## 3. Организуйте свою библиотеку - экспорт статей

Сделали поиск в Scopus, читаете статью на сайте журнала или новый номер журнала на платформе ScienceDirect? Установите <u>Web importer</u> и добавляйте интересные Вам источники в Mendeley в 1 клик.

У Вас уже накопилось много PDF файлов? Просто перетащите папки с файлами в окно Mendeley. Программа распознает эти статьи и добавит их в Вашу библиотеку.

Вы раньше использовали другой reference manager? Mendeley импортирует Ваши коллекции ссылок из BibTeX, RIS и EndNote™ XML файлов.

Укажите папки для сохранения PDF - Mendeley будет отслеживать появление новых файлов и добавлять их в базу.

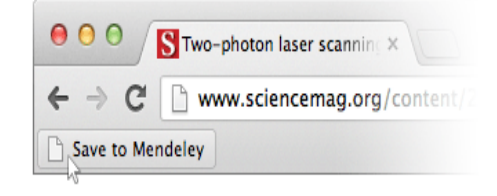

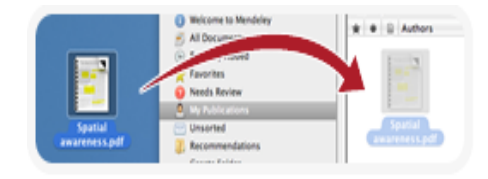

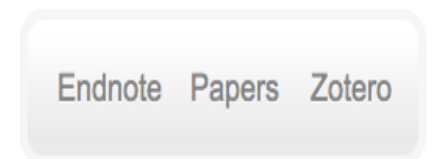

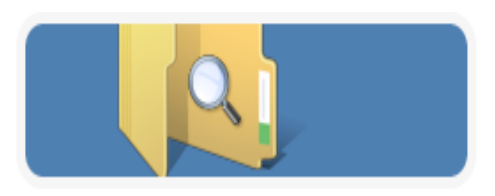

## Mendeley Web Importer

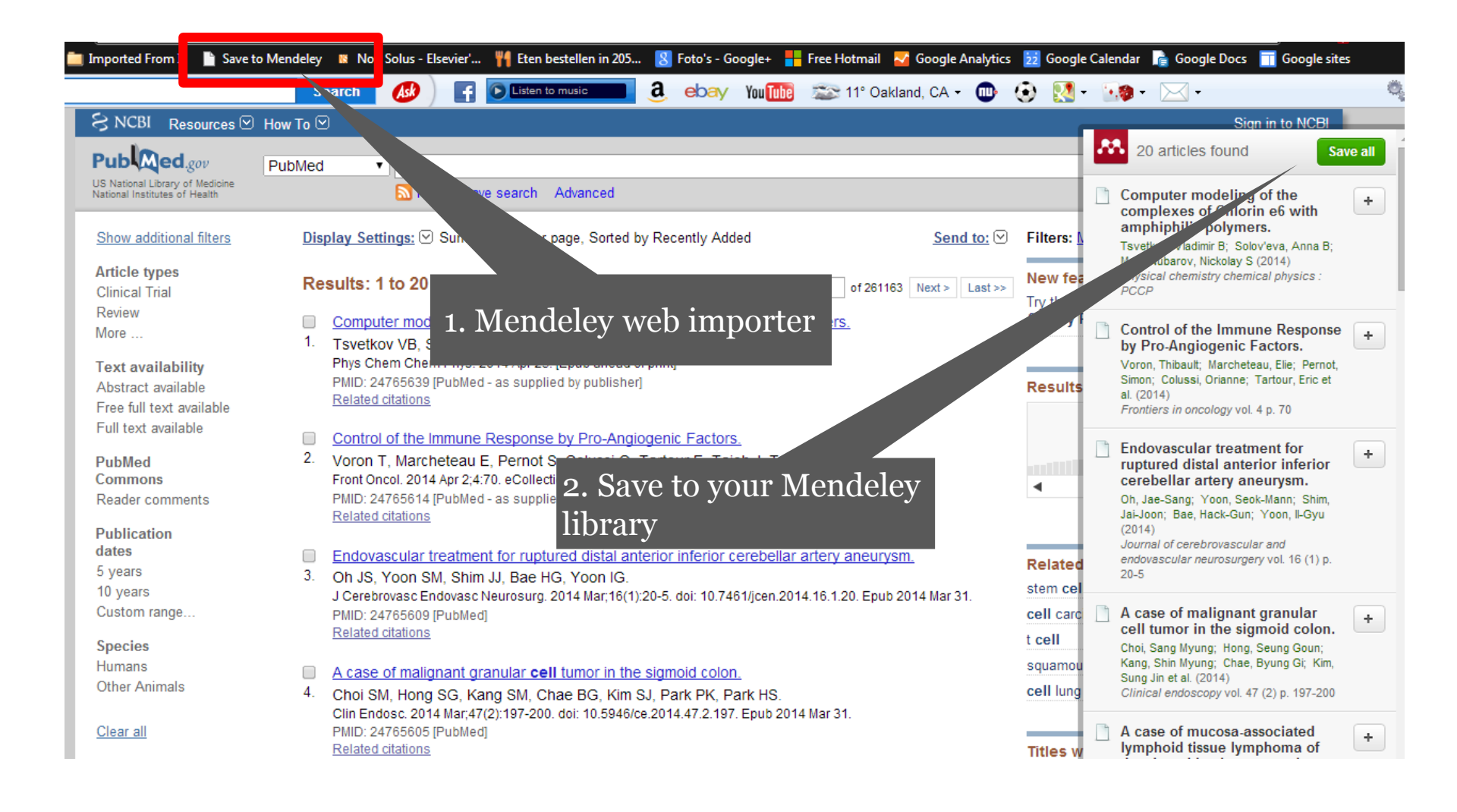

## Интеграция с ScienceDirect

| cienceDirect Ja                         | ournals   Books                              |                                      |                                       |              |
|-----------------------------------------|----------------------------------------------|--------------------------------------|---------------------------------------|--------------|
| I                                       | Author name                                  | Journal or book title Volume         | Issue Page 🔍 <sub>Adva</sub>          | anced search |
|                                         |                                              |                                      |                                       |              |
| 4,310,716 articles found for: ALL(cell) | See image results   💾                        | Save this search 🛛 🎔 Save as se      | earch alert 丨 <mark>ର</mark> RSS Feed | i            |
|                                         |                                              |                                      |                                       |              |
| Search within results                   | E-mail articles                              | 🗈 Export 🔺   🔫 Download m            | ultiple PDFs 🔰 🖵 Open all j           | previews     |
| Search                                  | 1 The use of small mo<br>Trends in Cell Bi   | You have selected 1 citatio          | n for export.                         |              |
| efine results                           | Alexander J Grati                            | Save to Mendeley                     | About Mendeley 🕕                      | articles     |
| Limit to Exclude                        | 2 pter 6 - Stem Ce                           | Save to RefWorks                     | About RefWorks 🕕                      |              |
| ear                                     | D. Leanne Jones, Ma                          | ar                                   |                                       |              |
| <sup>2</sup> Экспорт pdf's в            | how preview                                  | Export file                          | 1                                     | articles     |
| библиотеку Mende                        | eley из ter 11 - Stem of ntials of Stem of   | ● RIS (for EndNote, Refe<br>● BibTeX | rence Manager, ProCite)               |              |
| ScienceDirect                           | Cananzi, Antho                               | n 🔍 Text                             |                                       |              |
| 2011 (196,379)                          | show preview                                 | Export                               |                                       | rticles      |
| view more 🕂                             | 4 📄 Chapter 4 - Neural C                     | re                                   |                                       | tions        |
| Publication                             | Neural Crest Cells, 2<br>Fric Theyeneau, Rob | 2014, Pages 73-88<br>erto Mayor      |                                       |              |

## Интеграция с Scopus

#### Scopus

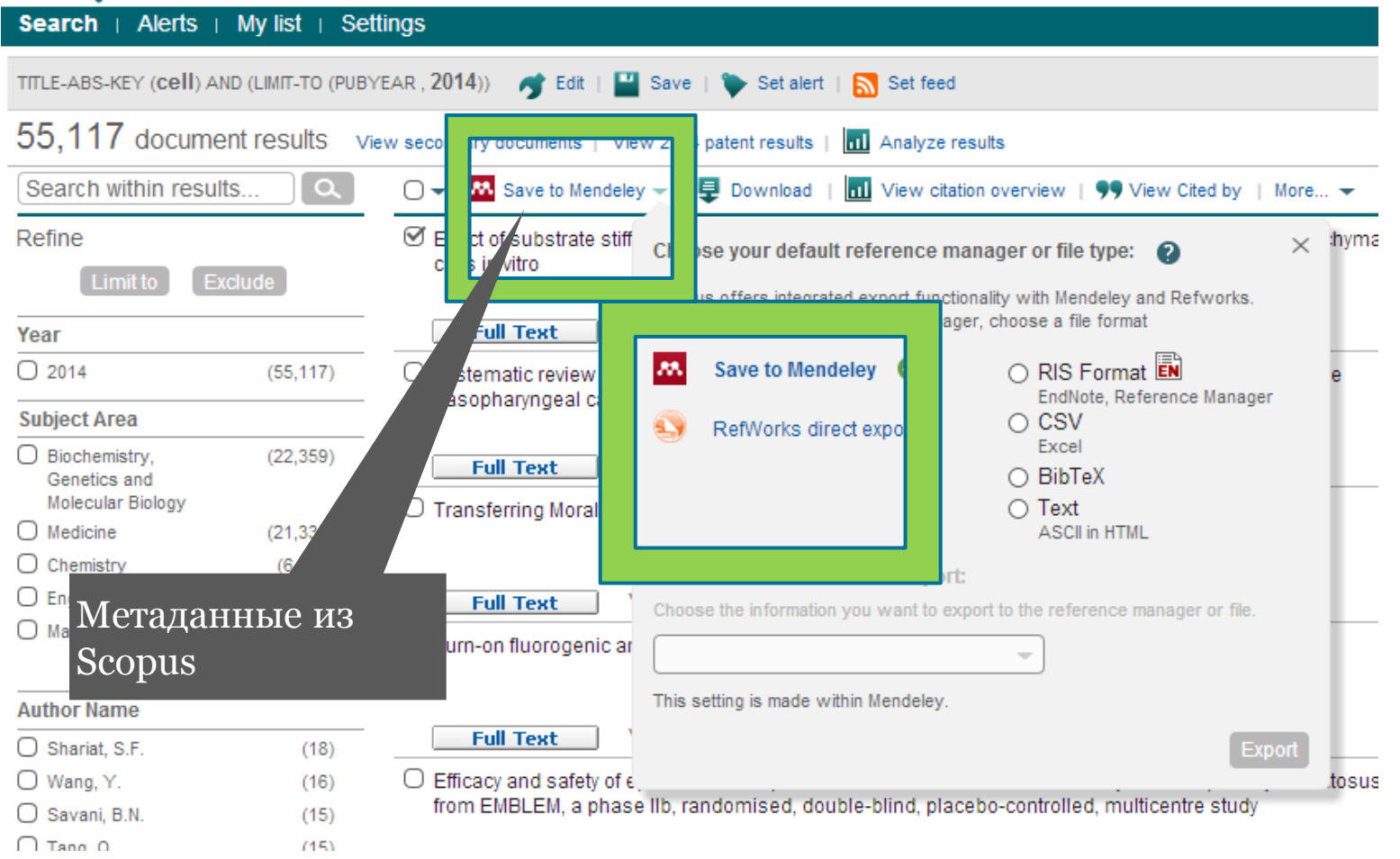

## 3. Организуйте свою библиотеку - удобства

Mendeley поможет Вам организовать базу статей с помощью каталога папок и использования тэгов.

Когда Вы добавляете новый PDF файл, Mendeley сканирует его и загружает полную информацию о статье из библиографической базы данных, после чего Ваши документы легко отсортировать.

Mendeley облегчает поиск статьи в библиотеке, показывая результаты поиска по мере ввода запроса.

Вам больше не придется вспоминать название PDF, файл легко найти в библиотеке по соответствующим полям (имя автора, название статьи, издатель, название журнала и т.д.).

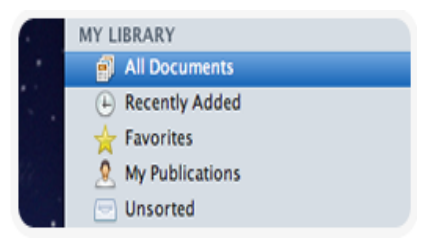

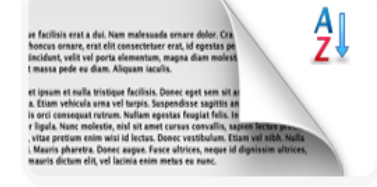

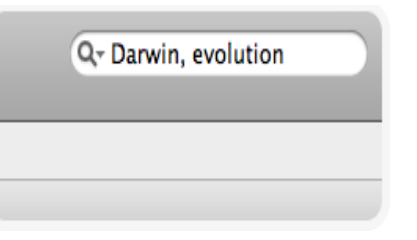

| 0 | 🕒 Recently Added |   |                 |                             |  |  |  |  |  |  |
|---|------------------|---|-----------------|-----------------------------|--|--|--|--|--|--|
| * |                  | E | Authors         | Title                       |  |  |  |  |  |  |
| Å | •                | 8 | Cumming, Geoff; | Error bars in exp           |  |  |  |  |  |  |
| * | •                | 8 | Alon, Uri       | How to choose a<br>problem. |  |  |  |  |  |  |

## Организуйте хранение ваших статей online and offline

| Conections     Sync     Sync     S    | Andrews, Joseph;                                                                                                    | List of references in I                                                                                                    | library<br>Year Published                                                                                                    | -                                                                                                    | Q.                                                                                                    |
|----------------------------------------------------------------------------------------------------|----------------------------------------------------------------------------------------------------|----------------------------------------------------------------------------------------------------|----------------------------------------------------------------------------------------------------|----------------------------------------------------------------------------------------------------|----------------------------------------------------------------------------------------------------|
| TY LIBRARY All Documents CRECENTLY Added Favorites CottULAe Needs Review Needs Review Needs Review Bio Interpretive Analysis Extendent Analysis Reference Creation Reference Chemoresistance Chemoresistance | Andrews, Joseph;                                                                                                    | Title<br>Integrative Proteomic Analysis of Serum<br>and Peritoneal Fluids Helps Identify Pro-                                                                                                    | Year Published                                                                                                    |                                                                                                    |                                                                                                    |
| CNCE                                                                                                    | <ul> <li>Baron, Daniel; Bih</li> <li>Battke, Florian; Sy</li> <li>Berger, Michael F</li> <li>Berger, Michael F</li> <li>Carey, V.J; Gentry</li> <li>Chao, Shih-Yi; Ch</li> </ul>                                                                                                    | Multi-platform whole-genome<br>microarray analyses refine the epigene<br>MADCene: retrieval and processing of<br>gene identifier lists for the analysis of<br>Mayday - Integrative analytics for<br>expression data.<br>Integrative analysis of the melanoma<br>transcriptome.<br>Integrative analysis of the melanoma<br>transcriptome.<br>SCDI: system for genomic data<br>integration.<br>An integrative approach to identifying                                                                                                    | 2010 PLoS ONE<br>2010 PloS one<br>2011 Bioinform<br>(Oxford,<br>2010 BMC<br>bioinform<br>2010 Genome<br>research<br>2010 Genome<br>Research<br>2010 Genome<br>Research<br>2008 Pacific<br>Symposiu<br>2011 BMC Med | In Added<br>11-09-29<br>10-02-19<br>attic 11-01-14<br>I0-03-09<br>attic 11-01-14<br>I0-04-01<br>10-04-01<br>I1-10-02<br>I0-07-19<br>ical 11-09-29                                                                | Notes         Type: Journal Article         Integrating the multiple dimensions of genomic and epigenomic landscapes of cancer.         Authors: R. Chari, K. Thu, I. Wilson et al.         Wew reset         Journal: Cancer of Mendeley deskt         Year: 2010         Volume: 29         Issue: 1         Prove: 21-01                                                                                                    |
| BRCA1     Decision Analysis                                                                                                    | Chari, Raj: Coe, Br                                                                                                    | cancer chemoresistance-associated pat<br>An integrative multi-dimensional genetic<br>and epigenetic strategy to identify aber<br>SICMA: A System for Integrative Genomic<br>Microarray Analysis of Cancer Genomes                                                                                                    | 2010 BMC<br>systems<br>2006 BMC<br>Genomic                                                                                                    | 11-09-29<br>S<br>10-12-01                                                                                                    | Abstract:<br>Advances in high-throughput, genome-wide profiling<br>technologies have allowed for an unprecedented view of<br>the cancer genome landscape. Specifically, high-density<br>microarrays and sequencing-based strategies have been                                                                                                    |
| ter by Author's Keywords : • • • • • • • • • • • • • • • • • •                                                                                                    | <ul> <li>Charl, Raj; Thu, K</li> <li>Chen, Chuming;</li> <li>Colak, Dilek; Chis</li> <li>Colak, Dilek; Chis</li> <li>De Hertogh, Ben</li> <li>De Hertogh, Ben</li> <li>Fayxac, Marie;</li> <li>Fan, Xiaohui; Sha</li> </ul> | Integrating the multiple dimensions of<br>genomic and epigenomic landscapes o<br>Protein Bioinformatics Infrastructure for<br>the Integration and Analysis of Multipl<br>Integrative and comparative genomics<br>analysis of early hepatocellular carcino<br>A benchmark for statistical microarray<br>data analysis that preserves actual biol<br>Integrative genome-wide analysis reveals<br>a robust genome-wide analysis reveals<br>a robust genome-wide analysis reveals<br>a robust genome-wide analysis reveals<br>a robust genome-wide analysis<br>reveals<br>a robust genome-wide analysis<br>a robust genomic glioblastoma signat<br>A Semantic Web Management Model for<br>Integrative Biomedical Informatics<br>HiSpOD: probe design for functional<br>DNA microarrays.<br>Cross-Platform Comparison of | 2010 Cancer<br>metastas<br>2010 Advances<br>bioinform<br>2010 Molecula<br>2010 BMC<br>bioinform<br>2009 Genes,<br>chromosi<br>2008 PLoS ONE<br>2011 Bioinform<br>(Oxford,<br>2011 PLoS ONE                         | 10-07-19           S           in         10-07-19           attic           11-02-03           attic           10-02-19              11-09-29           attic           11-01-14           L           11-01-12 | <ul> <li>wickely utilized to identify genetic (such as gene dotage, alleic status, and mutations in gene sequence) and epigenetic (such as DNA methylation, histone modification, and microRNA) aberrations in cancer. Although the application of these profiling technologies in unidimensional analyzes has been instrumental in cancer gene discovery, genes affected by low-frequency events are often overlooked. The integrative approach of analyzing parallel dimensions has enabled the identification of (a) genes that are often disrupted by multiple mechanisms but at low frequencies by any one mechanism and (b) pathways that are often disrupted</li> <li>Tags:</li> <li>Keywords:</li> <li>Animals: Epigenesis: Genetic: Epigenesis: Genetic: genetics: Epigenesis: Genetic: physiology. Gene Excession Profiline.</li> </ul> |

**Document details & notes** 

Filters & contacts

## 4. Работайте вместе с коллегами

Создайте открытую или закрытую группу в Mendeley и пригласите в неё коллег по исследовательскому проекту.

Все члены группы видят в новостной ленте те статьи и папки, которые Вы добавляете.

- следите за добавлениями Ваших коллег
- добавляйте новые статьи
- комментируйте и участвуйте в обсуждениях

Вы читаете новую статью и хотите, чтобы Ваши коллеги не пропустили важный вывод? Выделяйте фрагменты текста и добавляйте аннотации - их увидит каждый участник группы.

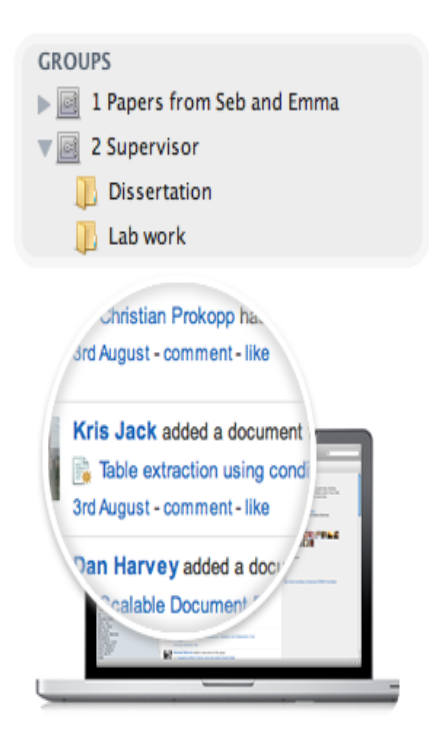

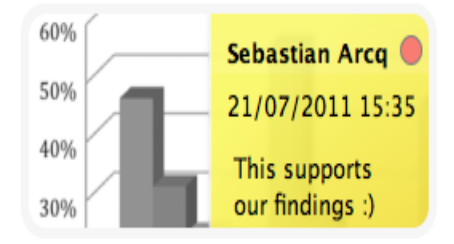

## Защита авторских прав при распространении статей в открытых и закрытых группах

| About Us                                        | Support                                                                                                    | Useful Links                                                                                                    | Download and Upgrade                                                                                                    |  |
|-------------------------------------------------|----------------------------------------------------------------------------------------------------|----------------------------------------------------------------------------------------------------|----------------------------------------------------------------------------------------------------|--|
| Upcoming Events & Webinars<br>Become an Advisor | Help Guides<br>Videos & Tutorials                                                                                 | Blog<br>Install Web Importer                                                                                                    | Download Mendeley Free                                                                                                    |  |
| Awards & Reviews                                | Citation Styles                                                                                                   | University Endorsements                                                                                                    | iPhone & iPad App                                                                                                    |  |
| Our Team                                        | Feedback                                                                                                    | Developers                                                                                                    | Premium Packages                                                                                                    |  |
| Contact Us                                      | Support                                                                                                    | Mendeley API                                                                                                    | Mendeley Institutional Edition                                                                                                    |  |
| / Ltd. All rights reserved Terms of Use         | Privacy Policy Copyright                                                                                          |                                                                                                    | Find us on 📑 💌 🎬                                                                                                    |  |
|                                                 | About Us<br>Upcoming Events & Webinars<br>Become an Advisor<br>Awards & Reviews<br>Our Team<br>Jobs<br>Contact Us | About Us     Support       Upcoming Events & Webinars     Help Guides       Become an Advisor     Videos & Tutorials       Awards & Reviews     Citation Styles       Our Team     Feedback       Jobs     Release Notes       Contact Us     Support | About Us       Support       Useful Links         Upcoming Events & Webinars       Help Guides       Blog         Become an Advisor       Videos & Tutorials       Install Web Importer         Awards & Reviews       Citation Styles       University Endorsements         Our Team       Feedback       Developers         Jobs       Release Notes       Mendeley API         VLtd. All rights reserved       Terms of Use       Privacy Policy       Copyright |  |

#### 6.4. You may not use our Services:

6.4.1.

to send, knowingly receive, upload, download, use or re-use any Academic Papers without authorization. You may perform these actions only if you are the copyright owner, have the copyright owner's permission, are permitted to do so under your publishing agreement or your institution's license agreement or under license from an Open Access database or under a Creative Commons license.

## 5. Удобство использования

Вы можете получить доступ к личной библиотеке ссылок:

- с любых компьютеров, где установлен Mendeley с Вашим аккаунтом (дома, на работе, в лаборатории и т.д.)
- без ограничений по операционной системе (Windows, Mac, Linux)
- через онлайн-версию (доступно с любых компьютеров, не требует установки программы). Вам бесплатно доступны 2 Gb для хранения файлов.
- с iPhone / iPad (Вы можете сохранить выбранные файлы и держать их под рукой).

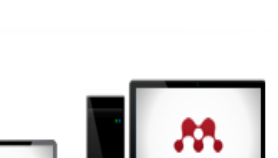

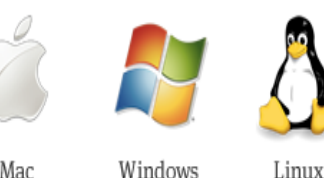

Linux

Mac

| M http://www.mendeley.com/library/ |            |       |  |  |  |  |  |
|------------------------------------|------------|-------|--|--|--|--|--|
| Dashboard                          | My Library | Paper |  |  |  |  |  |
|                                    |            |       |  |  |  |  |  |

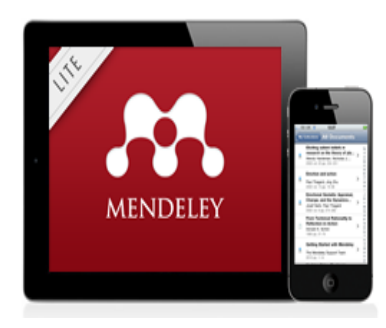

## Синхронизация + Доступ online

Кнопка «Sync» позволяет синхронизовать выделенные данные между десктопной, браузерной и мобильной версиями

|                                                                                                    | _  | 0      | pays             | срной и м                                                                       | 00       |                     | ла верс                                     |                                    |                      |                     |            |        |                                                                                                    |                                                         |
|----------------------------------------------------------------------------------------------------|----|--------|------------------|---------------------------------------------------------------------------------|----------|---------------------|---------------------------------------------|------------------------------------|----------------------|---------------------|------------|--------|----------------------------------------------------------------------------------------------------|---------------------------------------------------------|
| 0.0                                                                                                    |    |        |                  | Mendery Dr                                                                      | uktep.   |                     |                                             | 6                                  | 9                    | 1                   |            |        |                                                                                                    |                                                         |
| Decuments                                                                                                    |    | 0      | riston           |                                                                                 |          |                     |                                             |                                    |                      | 1                   |            |        |                                                                                                    |                                                         |
| Al Documents                                                                                                    | 1  | S AL   | Documents (      | Mit Merup.)                                                                     |          |                     |                                             |                                    |                      |                     |            |        |                                                                                                    |                                                         |
| Recently Added<br>Executives                                                                                                    |    |        | - Annon          | apert                                                                           |          | rerpens.            | Course None                                 |                                    |                      | ~                   |            |        |                                                                                                    |                                                         |
| Needs Review                                                                                                    |    | ÷.     | Patreor, A       | Social constructions<br>perspectives on teaching an                             | 1994     |                     | Tor Journal Article                         |                                    |                      | 11 - A              |            |        |                                                                                                    |                                                         |
| Unserted<br>Brain, Behaviori                                                                                                    | Ų  | ÷ 9    | August, 8        | Cognition as a collaborative process                                            | 1994     |                     | A protein engli<br>transition stat          | neering analys<br>a for protein fo | us of the<br>olding: |                     |            | 1      |                                                                                                    |                                                         |
| androse and a local set                                                                                                    |    | * • *  | Contra de Maria. |                                                                                 |          |                     | simulation in t                             | ne worke mod                       | HEL.                 |                     |            |        |                                                                                                    |                                                         |
| learning sciences                                                                                                    |    | ÷ .    | Mulchia, Mon.    | The Relationship between                                                        | 1997     | Organization        | Autors & Collin,                            | Y. Abkevich, E. S                  | Addressed            |                     |            | v      |                                                                                                    |                                                         |
| Public Annual Control of Control of Control |    |        | Pancha, D. Dw    | Control and Partner Learnin<br>Enhancing students' heijung                      | 1997     | Scenes              | M Ver res                                   | arch catalog entry fo              | r this paper         |                     |            | ·      |                                                                                                    |                                                         |
| Create Failber                                                                                                    | ų  |        | Murmon, M        | Senator during peer-medi<br>Speeding up protein folding                         | 1997     | Public and          | Tear: 1998                                  | 000                                |                      |                     | hank       |        | My Library   Mendeley                                                                                          | A) (Bring                                               |
|                                                                                                    | •  | S .    |                  | mutations that increase the r.                                                  |          | Design              | Work 3                                      | 0                                  |                      |                     | 0-841      |        |                                                                                                    | C C Conje                                               |
| r te Authors                                                                                                    | Ξp | 0 × 1  | Welshare, Tj.    | Energiales, pathways and 4                                                      | 1997     | design              | hout 3                                      | _                                  |                      |                     |            |        |                                                                                                    | Weissne back Jass Marel / Block My Assound + University |
| n R. Seitz                                                                                                    |    | 2 • 3  | Frikelstein, a.  | <ul> <li>Rate of protein folding near<br/>the point of thermodynamic</li> </ul> | 1997     | Folding &<br>design | 1000 (1000                                  |                                    |                      | MEN                 | <b>JDE</b> | LEY    |                                                                                                    | Index selection / Englishing / Respect                  |
| ens, Anthony H                                                                                                    |    | · • •  | Pande, V.S. C.   | On the theory of folding                                                        | 1997     | Folding &           | Preter angineering h                        | un lier                            |                      |                     |            |        |                                                                                                    |                                                         |
| in, Fabro<br>in, M                                                                                                    |    |        | Eunenhid,        | Teaching for understanding                                                      | 1997     | oruge               | Although the method                         | Tati i                             | Dashboard            | My Library          | Papers     | Groups | People                                                                                                    | People + Search QL                                      |
| tage, a.K.<br>lu, f. Cregory                                                                                                    |    | × •    | Kinden Barris    | As a subscription of the                                                        | and a    |                     | renan largely unoup                         | tured                              | -                    |                     |            |        |                                                                                                    |                                                         |
| un, H<br>nin, Paul                                                                                                    |    | × •    | Andrea, read     | knowledge base for science                                                      |          |                     | Tags                                        |                                    | Π,                   | ц.                  | ×.         | -      | 26 👋 :                                                                                                    | * =                                                     |
| ill, Laura<br>I, C                                                                                                    |    | \$ • 1 | S KARION, W. C   | <ul> <li>Ribosomes and ribosomal<br/>RNA as chaperones for fold</li> </ul>      | 1997     | Polding &<br>design | design have, protein                        |                                    | Cocument             | Desire<br>Desuments | Poide      | Pode   | Group Folder In                                                                                                | Me Annut (Seats)                                        |
| fani, Fabia<br>cos, I C                                                                                                    | U  | ÷ • •  | CAPIN, M. B.     | Cell dynamics of faiting in                                                     | 1997     | Faiding &           | Keywords                                    |                                    |                      |                     |            | -      |                                                                                                    | Можно добавлять и                                       |
| etdines Alfa                                                                                                    |    | _      |                  | ar internet mar pa                                                              |          | 24.4                | Knatics, Madels, One<br>Marine Carls Method | recal<br>Autor                     | My Library           |                     |            | prote  | ela<br>Di comune di comune                                                                                     |                                                         |
|                                                                                                    |    |        |                  | L of 227 documents a                                                            | cheched. |                     |                                             |                                    | S ALON<br>S Reart    | a Added             |            | 0.4    |                                                                                                    | редактировать ссылки                                    |
|                                                                                                    |    |        |                  |                                                                                 |          |                     |                                             |                                    | * Farom              |                     |            | ~ ÷    | al M Guton, V. Atmancin, El Shakhrowich (*<br>Fosisting & design 3 (*), p. 183-34                              |                                                         |
|                                                                                                    |    |        |                  |                                                                                 |          |                     |                                             | - 6                                | 2 Ny Put             | foations            |            | - 3    | http://www.ndic.com/sh.gov/pubmed/00<br>design base protein                                                    |                                                         |
|                                                                                                    |    |        |                  |                                                                                 |          | · • •               |                                             | 3                                  | CC Uneorh            | ed .                |            |        | Countral (of \$20.8 Kit)                                                                                       |                                                         |
|                                                                                                    |    |        |                  |                                                                                 |          | - 11                |                                             |                                    | C endruch            |                     |            |        |                                                                                                    |                                                         |
|                                                                                                    |    |        |                  |                                                                                 |          |                     |                                             |                                    | C. environ           | nenta science       | _          |        | Edit Document Details                                                                                          |                                                         |
|                                                                                                    |    |        |                  |                                                                                 |          |                     |                                             |                                    | Transfer (           |                     |            |        | Type ( average Anticle                                                                                         | Additional Parton                                       |
|                                                                                                    |    |        |                  |                                                                                 |          |                     |                                             |                                    | C. another           | 10000               |            |        | THE A protect engine                                                                                           | ing analysis of the transition state for                |
|                                                                                                    |    |        |                  |                                                                                 |          |                     |                                             |                                    | 2 Jones              | isening.            |            |        | protein folding: ai                                                                                            | mulation in the lattice model.                          |
|                                                                                                    |    |        |                  |                                                                                 |          |                     |                                             |                                    | C Zeters             | Zones Ubrary        |            |        | Authors Guild, a M                                                                                             |                                                         |
|                                                                                                    |    |        |                  |                                                                                 |          |                     |                                             |                                    | Ground               |                     |            |        | Shandmovedh, E I                                                                                               |                                                         |
|                                                                                                    |    |        |                  |                                                                                 |          |                     |                                             |                                    | 6 Coget              | on and Learning     |            |        | instal in contract                                                                                             |                                                         |
|                                                                                                    |    |        |                  |                                                                                 |          |                     |                                             |                                    | Persent/h            | N MARY DOLL         |            |        | Andrea & design                                                                                                |                                                         |
|                                                                                                    |    |        |                  |                                                                                 |          |                     |                                             |                                    | A C NY OR            | óme                 |            |        | Norm ()                                                                                                    |                                                         |
|                                                                                                    |    |        |                  |                                                                                 |          |                     |                                             |                                    | Contact              | rative Knowledge    |            |        | para ()                                                                                                    |                                                         |
|                                                                                                    |    |        |                  |                                                                                 |          |                     |                                             |                                    | papers               |                     |            |        | Pages (183-54                                                                                                  |                                                         |
|                                                                                                    |    |        |                  |                                                                                 |          |                     |                                             | -                                  |                      | 94 3 D              |            | -      | And in case of the local diversion of the local diversion of the local diversion of the local diversion of the |                                                         |

Выполните поиск и позвольте Mendeley добавить найденные статьи в Вашу библиотеку, а также скачать PDF доступных статей.

Вступайте в группы по Вашим интересам, участвуйте в дискуссиях, отслеживайте новые статьи, которые читают и обсуждают Ваши зарубежные коллеги.

Создайте и заполните свой профиль. Добавьте к нему список Ваших публикаций - зарубежные коллеги с большей вероятностью процитируют Вашу работу.

Ищете экспертное мнение, хотите задать вопрос автору или предложить сотрудничество? Находите авторов, вступайте в группы.

#### ELSEVIER

## 6. Поиск новых статей, идей и коллег

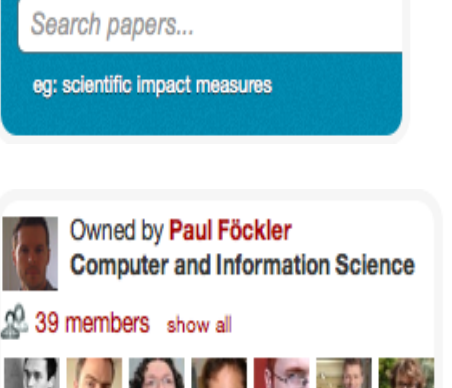

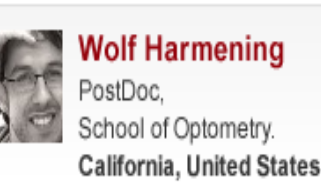

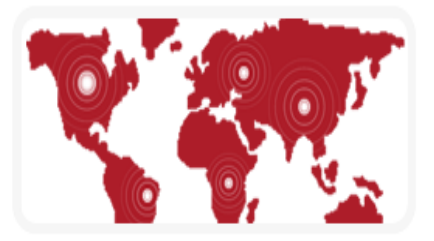

| MENDELEY                                                                                                    | Welcome back Michaela Kurschildgen 🔎 🔮 My Account<br>Invite colleagues / Suc            |
|----------------------------------------------------------------------------------------------------|-----------------------------------------------------------------------------------------|
| Dashboard My Library Papers Groups People                                                                                                    | Papers V Search                                                                         |
| Nursing<br>In this subdiscipline: 19,693 papers                                                                                                    |                                                                                         |
| Mendeley Addicine  Nursing                                                                                                    |                                                                                         |
| Discipline summary                                                                                                    | Popular tags                                                                            |
| Nursing education                                                                                                    | humans female male adult aged                                                           |
| Edit description                                                                                                    | middle aged human research methods     health questionnaires universities united states |
| Popular papers                                                                                                    | risk factors quality of life nursing education                                          |
| How To Choose a Good Scientific Problem                                                                                                    | therapy child a nursing homes                                                           |
| Uri Alon in <i>Molecular Cell (2009)</i> Choosing good problems is essential for being a good scientist. But what is a good problem                                                                                                    |                                                                                         |
| and how do you choose one? The subject is not usually discussed explicitly within our<br>profession. Scientists are expected to be smart enough to figure it out                                                                          | ,                                                                                       |
| Save reference to library · Related research                                                                                                    | 65,955 readers                                                                          |
| Import citations into your digital library using the Mendeley Web Importer   Mende<br>The Mendeley Support Team in Mendeley Desktop (2011)                                                                                                | ley                                                                                     |
| A quick introduction to Mendeley. Learn how Mendeley creates your personal digital library,<br>how to organize and annotate documents, how to collaborate and share with colleagues, and<br>how to generate citations and bibliographies. | 1                                                                                       |
| Save reference to library · Related research                                                                                                    | 22,051 readers                                                                          |

26

| Dashboard       My Library       Papers       Groups       People         Why most published research findings are false: Au and Greenland [7]         by John P A loannidis       Biological Sciences > Miscellaneous Papers         Overview         Related research       PLoS Medicine (2007)         Volume: 4, Issue: 6, Pages: 1132-1133       ISSN: 15491277         ISSN: 15491277       ISSN: 3540239081         DOI: 10.1371/journal.pmed.0040215       PubMed: 17593900         arXiv: gr-qc/0208024       Image: The probability that a research claim is true may depend on study power bias, the number of other studies on the same question, and, inportantly, the true to no relationships more time relationships probed in each scientific field framework, a research finding is less likely to be true when the studies cond in a field are smaller; when effect sizes are smaller; when there is a greater number and lesser preselection of tested relationships; where there is a greater number and lesser preselection of tested relationships; when there is a greater number and lesser preselection of tested relationships; when there is a greater number and lesser preselection of tested relationships; when there is a greater number and lesser preselection of tested relationships; when there is a greater number and lesser preselection of tested relationships; when there is a greater number and lesser preselection of tested relationships; when there is a greater number and lesser preselection of tested relationships; when there is a greater number and lesser preselection of tested relationships; there there is greater number and lesser preselection of tested relationships for the tester rela | Papers Vearch                                                                                        |
|----------------------------------------------------------------------------------------------------|----------------------------------------------------------------------------------------------------|
| Why most published research findings are false: Au and Greenland [7]         Joy John P A loannidis         Biological Sciences > Miscellaneous Papers         Overview         PLOS Medicine (2007)         Volume: 4, Issue: 6, Pages: 1132-1133         ISSN: 15491277         ISBN: 3540239081         DOI: 10.1371/journal.pmed.0040215         Available from PLoS Medicine         or Find this paper at:          Abstract         There is increasing concern that most current published research findings ar false. The probability that a research claim is true may depend on study pow bias, the number of other studies on the same question, and, importantly, the true to no relationships among the relationships probed in each scientific field framework, a research finding is less likely to be true when the studies cond in a field are smaller; when effect sizes are smaller; when there is a greater number and lessere preselection of tested relationships; where there is a greater number and lessere preselection of tested relationships; where there is a greater number and lessere preselection of tested relationships; where there is a greater number and lessere preselection of tested relationships; where there is a greater number and lessere preselection of tested relationships; where there is a greater number and lessere preselection of tested relationships; where there is a greater number and lessere preselection of tested relationships; where there is a greater number and lessere preselection fested relationships; where there is a great                                                                                                    | 1thor's reply to Goodman                                                                             |
| Dverview         Related research         PLoS Medicine (2007)         Volume: 4, Issue: 6, Pages: 1132-1133         ISSN: 15491277         ISBN: 3540239081         DOI: 10.1371/journal.pmed.0040215         PubMed: 17593900         arXiv: gr-qc/0208024         Available from PLoS Medicine         or       Find this paper at:          Abstract         There is increasing concern that most current published research findings ar         false. The probability that a research claim is true may depend on study pow         bias, the number of other studies on the same question, and, importantly, the         true to no relationships among the relationships probed in each scientific field         framework, a research finding is less likely to be true when the studies cond         in a field are smaller; when effect sizes are smaller; when there is a greater         number and lesser preselection of tested relationships; where there is greater         number and lesser preselection of tested relationships; where there is greater                                                                                                    | 3 Save reference to library Share                                                                    |
| Related research       Volume: 4, Issue: 6, Pages: 1132-1133         ISSN: 15491277       ISSN: 3540239081         DOI: 10.1371/journal.pmed.0040215       PubMed: 17593900         arXiv: gr-qc/0208024       Available from PLoS Medicine         or       Find this paper at:          Abstract       There is increasing concern that most current published research findings ar false. The probability that a research claim is true may depend on study pow bias, the number of other studies on the same question, and, importantly, the true to no relationships among the relationships probed in each scientific field framework, a research finding is less likely to be true when the studies cond in a field are smaller; when effect sizes are smaller; when there is a greater number and lesser preselection of tested relationships; when there is a greater number and lesser preselection of tested relationships; when there is a greater number and lesser preselection of tested relationships; when there is a greater number and lesser preselection of tested relationships; when there is a greater number and lesser preselection of tested relationships; when there is a greater number and lesser preselection of tested relationships; when there is a greater number and lesser preselection of tested relationships; when there is a greater number and lesser preselection of tested relationships.                                                                                                    | Readership Statistics                                                                                |
| Related Why most published research findings are false: Author Why most published research findings are false: Author Rely to Good man and Greenland [7]                                                                                                    | re<br>re re rand<br>d. In this<br>bucked<br>there is is<br>mow<br>to be<br>th<br>s<br>rarups<br>or's |

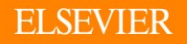

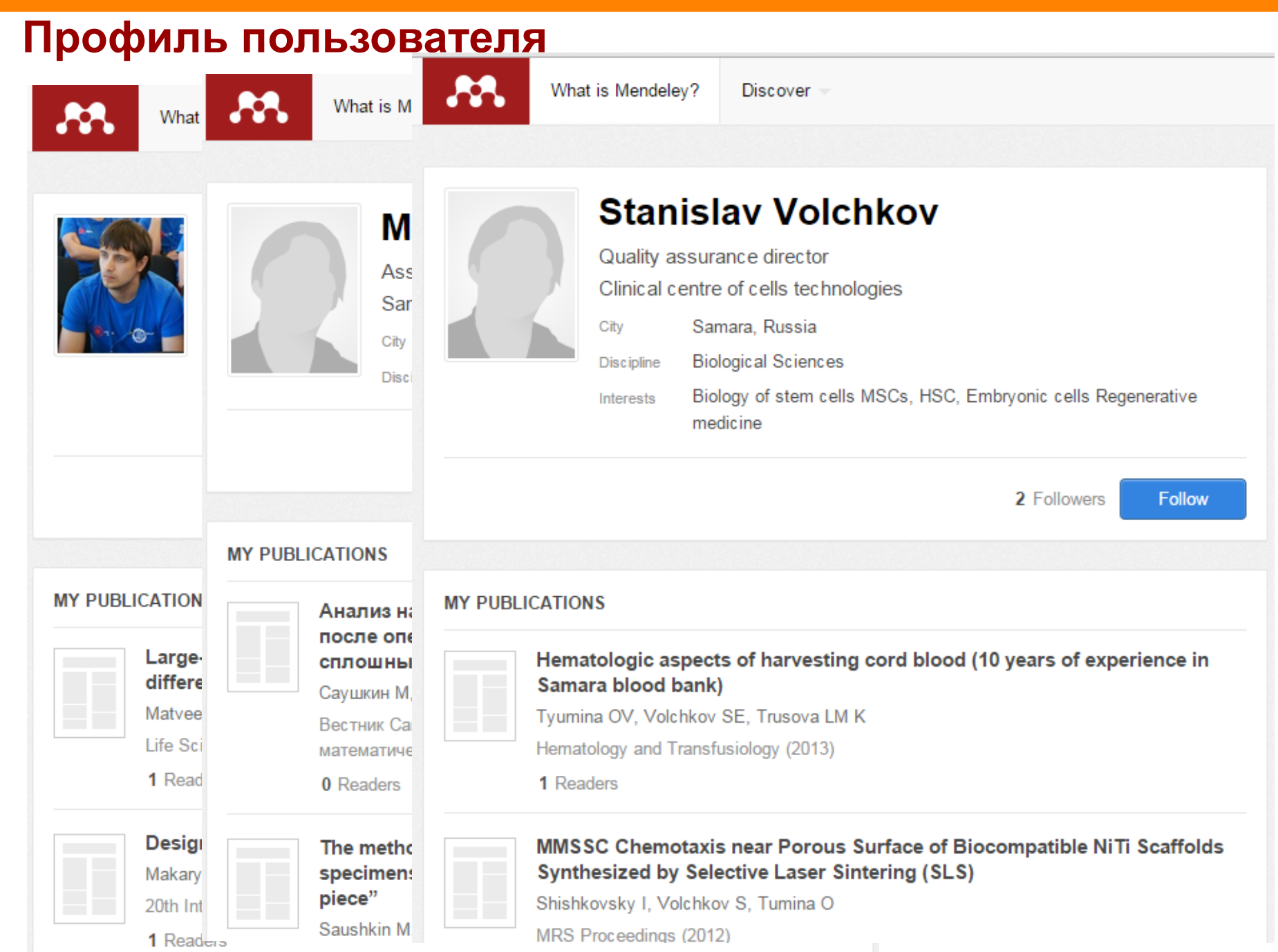

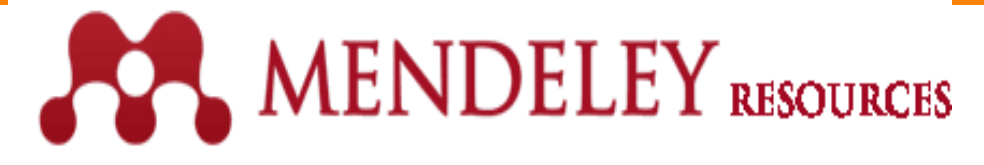

## Первые шаги

- 1. Заходите на www.mendeley.com
- 2. Выберите версии, которыми Вы будете пользоваться (desktop, web, iOS).
- 3. Откройте руководства по их использованию, в которых прописана инсталляция программы.

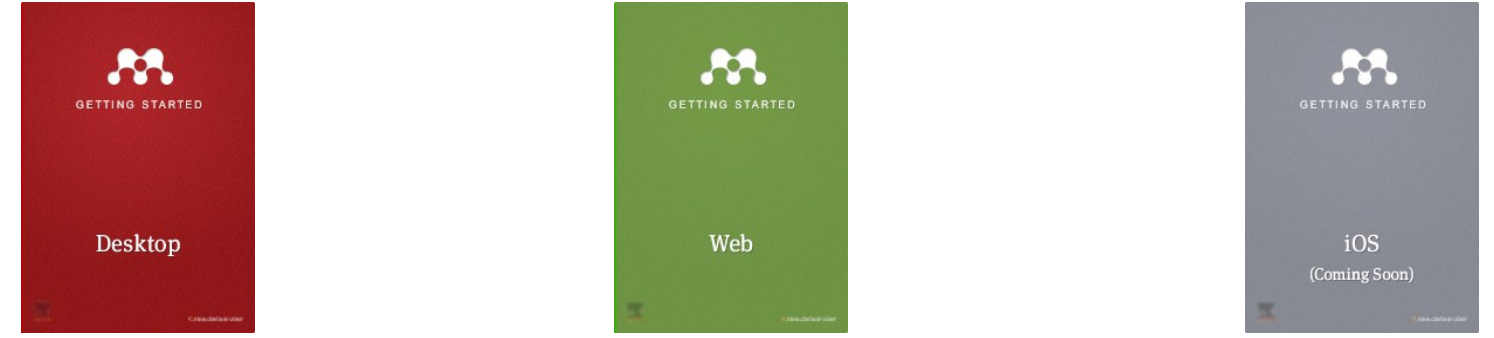

ПЕРВЫМ ДЕЛОМ:

- просканировать все PDF
- установить plug-in в Word
- установить Web-importer

#### ДАЛЕЕ:

- организовать библиотеку вступать в группы по папкам
- начать использовать тэги

ПЕРВЫМ ДЕЛОМ:

- заполнить свой профиль
- установить Web-importer

Для установки iOSприложения следует перейти в AppStore.

#### ДАЛЕЕ:

## MENDELEY SUPPORT

#### Mendeley Desktop

#### 55 ARTICLES VIEW ALL

- Installing and using the Word plugin in ...
- · Author initials are added to my citation...
- · I cannot connect to the Internet
- · Adding new citation styles to Mendeley D...
- How do I distribute a CSL file to other ...

#### RECENT Q&A VIEW ALL

- · How to manipulate batch file titles
- · word plug in not working MS word 2013
- Problems inserting citations
- · Why does Mendeley Desktop perpetually ca...
- · citations replaced in print preview

#### Mendeley Web

#### 7 ARTICLES VIEW ALL

- · How do I download a full PDF I have seen ...
- The web importer isn't importing PD...
- · What browsers does Mendeley Web currentl...
- I can't sign up, the page just refr...
- Unable to import from PubMed

#### RECENT Q&A VIEW ALL

- "Can not import metadata"
- Privacy, TAGs & Keywords
- Search the Author Keywords field
- "could not detect bibliographic metadata...
- I think the mendeley web importer is not...

#### Mobile

#### 1 ARTICLE VIEW ALL

· How do I add the Mendeley Web Importer t...

#### RECENT Q&A VIEW ALL

- · PDFs don't show up in iPad App
- Cannot download PDF on iPad
- folder syncing ipad mini
- Highlighting On Ipad Air
- PDFs do not open on iPad mini

#### Groups

#### 12 ARTICLES VIEW ALL

- · Unable to access files in group
- · Can I change a public group to a private ...
- What are groups on Mendeley?
- · How can groups help me share and discove...
- · How can I share documents on Mendeley?

#### RECENT Q&A VIEW ALL

- · Following uploads by users in a group
- · Work on the same word document
- syncing in public group
- Settings
- Forbidden access

#### General

#### 9 ARTICLES VIEW ALL

- · What is Mendeley?
- Community Guidelines
- Why should I register? Can't I also...
- · How does Syncing Work?
- Is Mendeley free?

#### PRECENT Q&A VIEW ALL

- Feature request
- · doi lookup returning incorrect informati...
- · Web Login Server Issue
- · Letter with diacritics
- Canadian Journal of Public Health

#### My Account

#### 14 ARTICLES VIEW ALL

- · Can I delete my account?
- How do I reset my password?
- · How many PDFs and documents can I sync w...
- · How can I upgrade my account?
- · What happens if I exceed my Personal Web...

RECENT Q&A VIEW ALL

- No email for forgotten password
- facebook account disconnection
- email no longer valid, forgot password
- remove an article
- Awards

| Compare Products                                          | MENDELEY      | EndNote  | RefWorks | zotero   | Papers |
|-----------------------------------------------------------|---------------|----------|----------|----------|--------|
| Collaboration                                             |               |          |          |          |        |
| Private groups                                            |               |          |          | *        | ×      |
| Public groups                                             |               | ×        | ×        |          | ×      |
| Social network                                            |               | ×        | ×        |          | ×      |
| Collaboration newsfeed                                    |               | ×        | ×        |          | ×      |
| General Technology                                        |               |          |          |          |        |
| Web app                                                   | ×             | *        | *        | *        | ×      |
| Desktop app                                               | ×             | *        | ×        |          | ×      |
| Compatibility with all modern web browsers                | ×             | ×        |          | ×        | ×      |
| Compatibility with Mac/Win/Linux                          | ×             | ×        | ×        |          | ×      |
| Mobile & iPad                                             | ×             | ×        | ×        | ×        |        |
| Product feedback forum                                    | ×             |          | ×        |          | ×      |
| Library systems integration/EZProxy Support               | Almost there! |          |          |          |        |
| Metadata Extraction Technology                            |               |          |          |          |        |
| Extraction of DOIs (Digital Object Identifiers) from PDFs | <b>v</b>      | <b>v</b> | <b>v</b> | <b>v</b> | ×      |

| Extraction of DOIs (Digital Object Identifiers) from PDFs | * | * | * | * | * |
|-----------------------------------------------------------|---|---|---|---|---|
| Extraction of PubmedIDs and ArxivIDs from PDFs            |   | × | × |   |   |
| Extraction of embedded metadata from PDFs                 | × | × | × | × |   |

## **Что такое Mendeley Institutional Edition?**

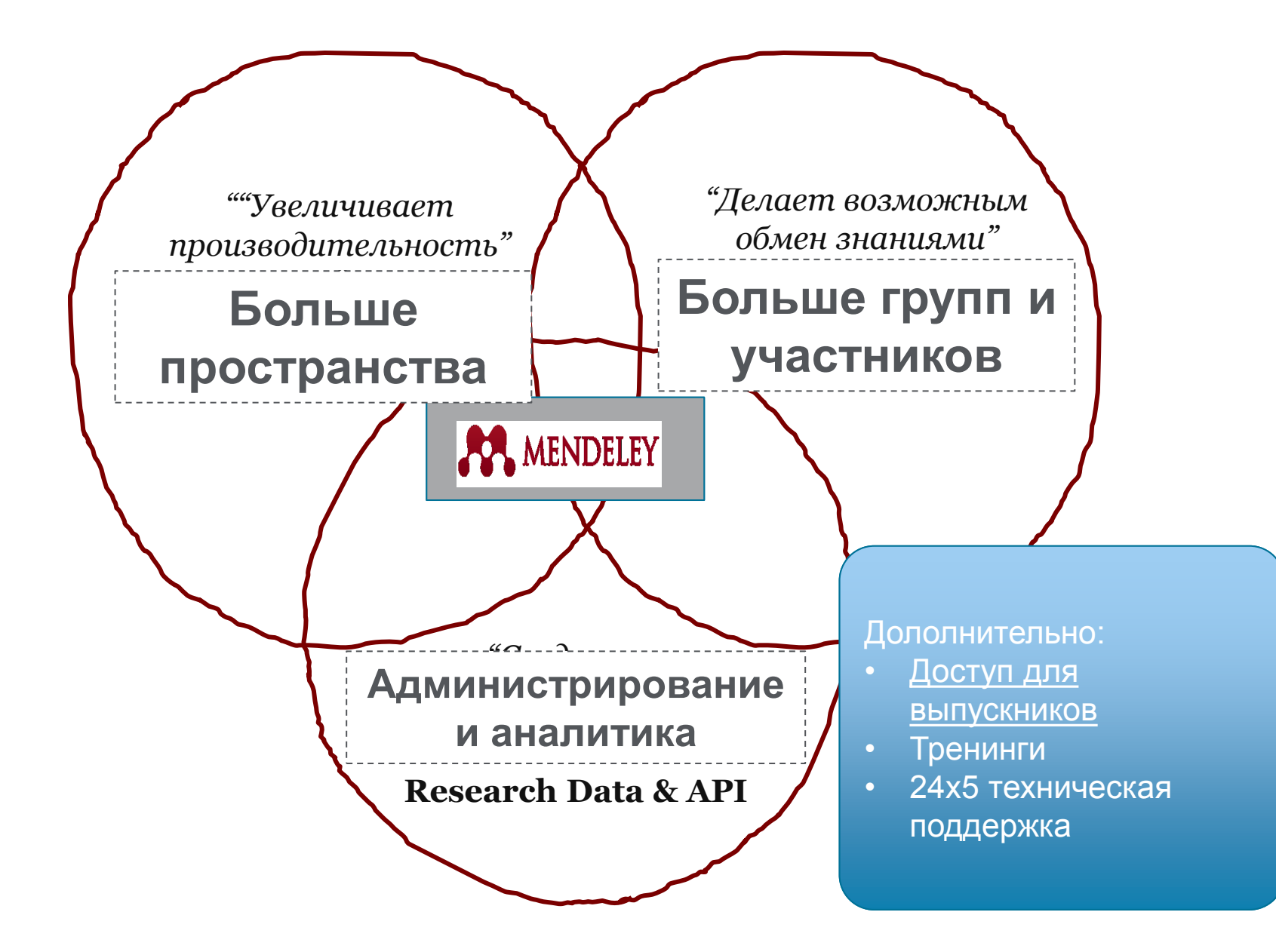

## Сравнение Mendeley для индивидуального пользования vs. MIE

| Item                                  | Free Mendeley                                      |  | Mendeley Institutional<br>Edition                                                                                |
|---------------------------------------|----------------------------------------------------|--|----------------------------------------------------------------------------------------------------|
| Personal library space                | 2 GB                                               |  | 5 GB                                                                                                    |
| Shared library space                  | 100 MB                                             |  | 20 GB                                                                                                    |
| Private group size<br>(collaborators) | 3                                                  |  | Up to 25                                                                                                    |
| # of private groups                   | 1                                                  |  | Unlimited                                                                                                    |
| Mendeley Suggest Tool                 | No                                                 |  | Yes                                                                                                    |
| Institutional Home Page               | No                                                 |  | Yes                                                                                                    |
| Link resolver integration             | No                                                 |  | Yes                                                                                                    |
| Analytics Dashboard                   | No                                                 |  | Yes                                                                                                    |
| Customer Support Services             | Via on-line only                                   |  | <ul><li>Elsevier OSCS</li><li>Priority on-line support</li></ul>                                                 |
| Training                              | y Via on-line resource th<br>center only Action re |  | <ul> <li>One customized train-<br/>the-trainer session</li> <li>Access to on-line<br/>resource center</li> </ul> |
| Deployment Program<br>Services        | No                                                 |  | Yes                                                                                                    |
| Alumni Policy                         | Νο                                                 |  | Yes                                                                                                    |

## МІЕ – Институциональные группы

| Dashboard | My Library                        | Papers | Groups                                                                        | People                                                                            |                                                                                                    | Groups 👻               | Search C                                                                                                    |
|-----------|-----------------------------------|--------|-------------------------------------------------------------------------------|-----------------------------------------------------------------------------------|----------------------------------------------------------------------------------------------------|------------------------|----------------------------------------------------------------------------------------------------|
|           | Stanford<br>n this group: 1,267 n | Unive  | ersity                                                                        |                                                                                   |                                                                                                    |                        | Join this group Share 💽                                                                                                    |
| Overview  |                                   | D      |                                                                               |                                                                                   |                                                                                                    |                        | Alexand their in addition                                                                                                    |
| Members   |                                   | Recent | oublication                                                                   | ns                                                                                |                                                                                                    |                        | About this institution                                                                                                    |
|           |                                   |        | Quantified<br>clinical imp<br>analysis ar<br>Pete B. Shul                     | self and h<br>act of wea<br>nd interver<br>I, Wisit Jirat                         | uman movement: A review on the<br>arable sensing and feedback for g<br>ntion<br>tigalachote, Michael A. Hunt, Mark R. C                                                               | e<br>jait<br>:utkosky, | Owned by Helen Josephine<br>Librarian<br>Computer and Information Science                                                                                                    |
|           |                                   |        | Scott L. Delp<br>Recovery-<br>USA<br>Keith Humpl                              | o in <i>Gait and</i><br>o <mark>riented p</mark><br>nreys, Anna                   | I Posture (2014)<br>olicy and care systems in the UK<br>Lembke in Drug and Alcohol Review (                                                                                           | and<br>2014)           | stanford.edu     1267 members     Image: Stanford and the standard standard standar |
|           |                                   |        | Disassemb<br>Recycling f<br>repolymeri<br>Jaewook My<br>Sundstrom, Waymouth e | bly and rea<br>through at<br>zation<br>rung, Nathai<br>James C A F<br>James C A F | assembly of polyhydroxyalkanoate<br>piotic depolymerization and biotic<br>niel I. Strong, Wakuna M. Galega, Eric F<br>Flanagan, Sung Geun Woo, Robert M.<br>esource Technology (2014) | es:<br>R.              | Group support Related groups Reinventing the Scientific Paper                                                                                                    |
|           |                                   |        | Complexin<br>Ca 2+ -trig<br>mechanisn<br>Ying Lai, Jia<br>Pfuetzner, M        | inhibits sp<br>gered syn<br>ns<br>jie Diao, Da<br>lark S Padol                    | oontaneous release and synchron<br>aptic vesicle fusion by distinct<br>niel J Cipriano, Yunxiang Zhang, Richa<br>lina, Axel T Brunger et al. in e <i>Life</i> (2014                   | nizes<br>ard a<br>4)   | A collection on Science 2.0 and new forms<br>of academic publishing.<br>73 papers · 770 members<br>Biology Classics                                                                                                    |

## МІЕ – Институциональные группы

| Dashboard | My Library                      | Papers   | Groups                                                                | People                                                                   |                                                                                                    | Groups 👻                   | Search                                                                                                    | Q,      |
|-----------|---------------------------------|----------|-----------------------------------------------------------------------|--------------------------------------------------------------------------|----------------------------------------------------------------------------------------------------|----------------------------|----------------------------------------------------------------------------------------------------|---------|
|           | Harvard<br>n this group: 28 mem | Colleg   | e                                                                     |                                                                          |                                                                                                    |                            | Join this group Share                                                                                                    |         |
| Overview  |                                 | D (      | 11. 0                                                                 |                                                                          |                                                                                                    |                            | A3 (1) 1 (1) (1)                                                                                                    |         |
| Members   |                                 | Recent p | ublicatio                                                             | ns                                                                       |                                                                                                    |                            | About this institution                                                                                                    |         |
|           |                                 |          | Shared de<br>shape dive<br>Joerg a Fritz<br>Brent Hawki<br>communicat | velopment<br>rsity in sor<br>, Joseph Bra<br>ns, Arhat Ab<br>ions (2014) | al programme strongly constrain<br>ngbirds.<br>ancale, Masayoshi Tokita, Kevin J Bur<br>Izhanov, Michael P Brenner et al. in <i>N</i> | ns beak<br>ms, M<br>ature  | Owned by Librarian of the CfA Libra<br>Librarian<br>Astronomy / Astrophysics / Space S<br>For members of the Faculty of Arts and                   | ary     |
|           |                                 |          | Pinterestin<br>Students.<br>Susan Gilma<br>of North Ame               | g Possibili<br>an in Art Doc<br>erica (2013)                             | ties: Rethinking Outreach for Descure and for Descure and the second second second second second second second                        | sign<br>es Society         | Sciences that are affiliated with Harvard<br>College.<br>@ college.harvard.edu                                                                     |         |
|           |                                 |          | Preparing<br>The case of<br>Bertrand Sch<br>Transactions              | for future I<br>of neurosci<br>nneider, Jen<br>s on Learnin              | earning with a tangible user inter<br>ience<br>relle Wallace, Paulo Blikstein, Roy Pea<br>og Technologies (2013)                      | rface:<br>a in <i>IEEE</i> | 28 members<br>28 members<br>28 members<br>28 members<br>28 members<br>20 10 10 10 10 10 10 10 10 10 10 10 10 10                                    |         |
|           |                                 |          | Structural a<br>systems.<br>Kwanghun (<br>Kalyanasuna<br>Mirzabekov   | and molec<br>Chung, Jene<br>daram, Aaro<br>et al. in <i>Natu</i>         | ular interrogation of intact biolog<br>Ile Wallace, Sung-Yon Kim, Sandhiya<br>In S Andalman, Thomas J Davidson, J<br>Ire (2013)       | ical<br>Iulie J            | Group support Related groups Harvard Faculty of INSTITUTIO Arts and Sciences For members of the Faculty of Arts and Sciences of Harvard University | ON<br>t |

## **МІЕ – Списки участников**

Elsevier

| .**         | ME                            | NDE      | LEY                                        |                                      |                     | Welcor | ne back Elsev | ier MIE 🥃 🤗 🦼        | My Account V              | Upgrade<br>gues / Support |
|-------------|-------------------------------|----------|--------------------------------------------|--------------------------------------|---------------------|--------|---------------|----------------------|---------------------------|---------------------------|
| Dashboard   | My Library                    | Papers   | Groups                                     | People                               |                     |        | Groups -      | Search               |                           | Q,                        |
| ELSEVIER In | Elsevier<br>this group: 9 mem | bers     |                                            |                                      |                     |        |               |                      | Sha                       | ire <b>fe</b> 🖂           |
| Overview    |                               | O Saarak | noonlo in thi                              | 0.0000                               |                     |        |               |                      |                           |                           |
| Members     |                               | Searci   | i people ili tili                          | s group                              |                     |        |               | (                    |                           |                           |
| Settings    |                               | Group    |                                            |                                      |                     |        |               | • Кол                | ичество                   |                           |
| Analytics   |                               | 2        | Elsevier M<br>Researcher (                 | E · Owner<br>(at a non-Aca           | ademic Institution) |        |               | пол<br>груг<br>• Нас | ьзовател<br>іпе<br>тройка | ей в                      |
|             |                               |          | Matthew G<br>Other Profes<br>Mendeley      | <mark>reen</mark> · Admi<br>sional   | in                  |        |               | инд<br>пра           | ивидуаль<br>в доступа     | ьных<br>а                 |
|             |                               | Ţ        | Jennifer Cf<br>Other Profes<br>New York, N | nang · Admi<br>sional<br>ew York, Un | in<br>ited States   |        |               |                      |                           |                           |
|             |                               | 30       | Victor Heni                                | ning                                 |                     |        |               |                      |                           | <b>1</b>                  |

## **МІЕ - Аналитика**

|           |                                                 |            | nivite people to join         |
|-----------|-------------------------------------------------|------------|-------------------------------|
| Overview  |                                                 |            |                               |
| Members   | Overview Reading Publishing Impact Social       |            |                               |
| Settings  | Overview                                        |            |                               |
| Analytics |                                                 |            |                               |
|           | What members are reading                        |            |                               |
|           | Journal of Consumer Research                    | 33 reads   |                               |
|           | Journal of Marketing Research                   | 29 reads   |                               |
|           | Nature                                          | 27 reads   | • Что читают                  |
|           | Proceedings of the National Academy of Sciences | 26 reads   | пользователи                  |
|           | Advances in Consumer Research                   | 24 reads   | • что размещают               |
|           |                                                 | See more > | • Кто читает                  |
|           | What members are publishing                     |            | публикации ваши пользователей |
|           | Journal of Marketing                            | 2 articles |                               |
|           | Language                                        | 1 articles |                               |
|           | Test                                            | 1 articles |                               |
|           | Madia Cultura & Casiatu                         |            |                               |

## МІЕ – Аналитика: Статистика чтения

Settings

what members are reading

#### Analytics

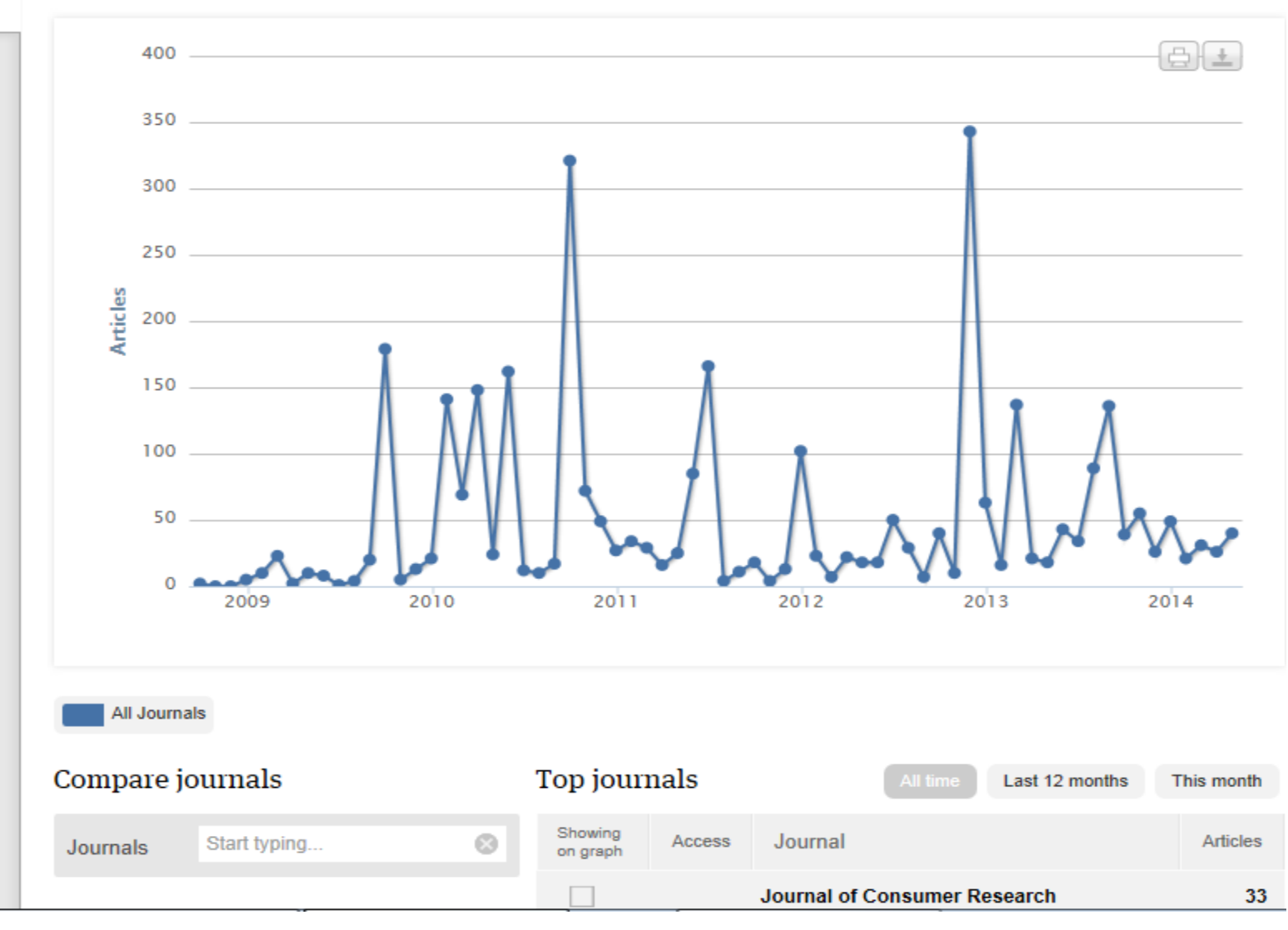

## MIE – Аналитика: влияние публикаций

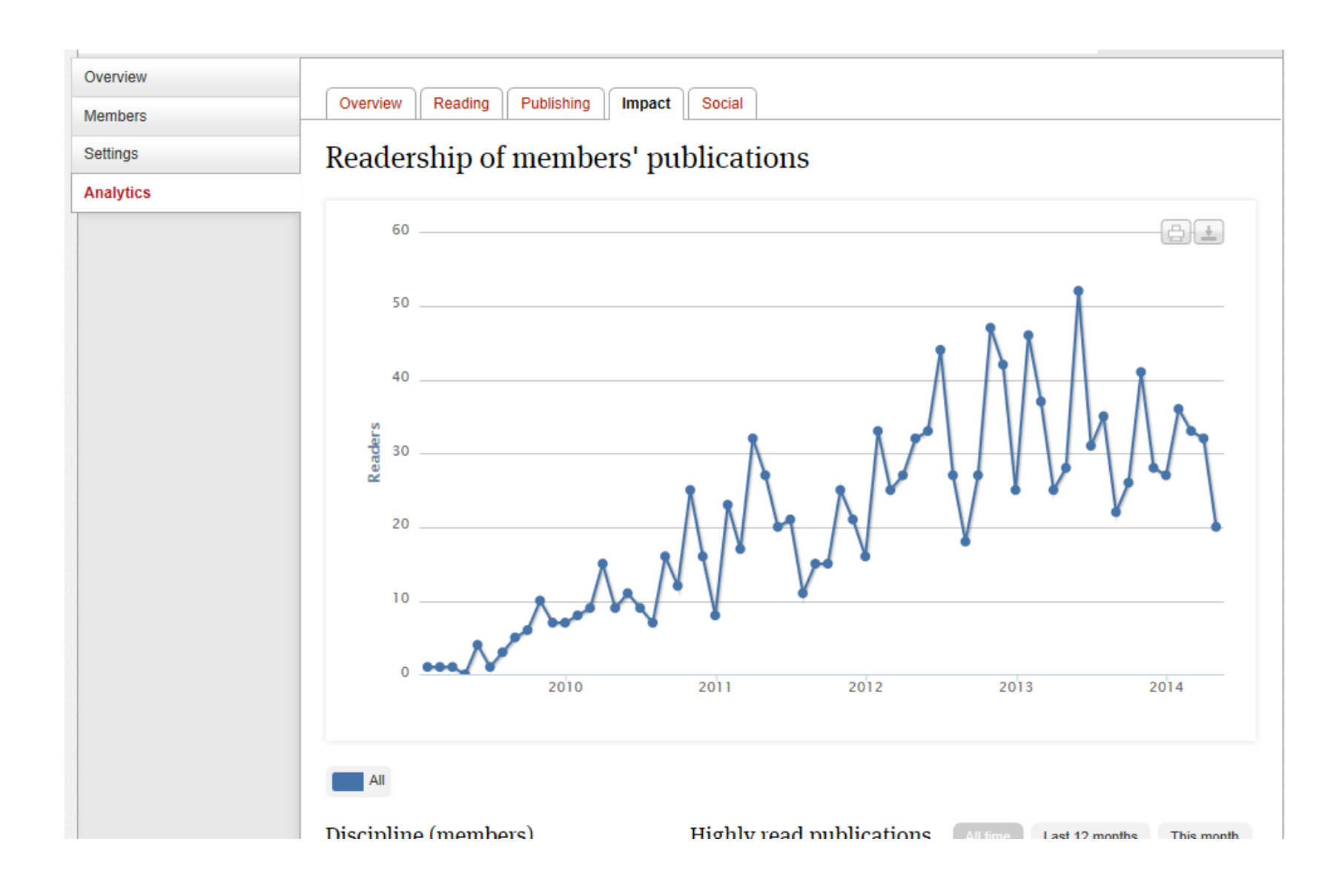

# Questions?

THANK

Андрей Локтев, консультант по ключевым информацион решениям Elsevier tel +7 926 582 4211 e-mail: a.loktev@elsevier.com www.elsevierscience.ru; www.elsevier.com